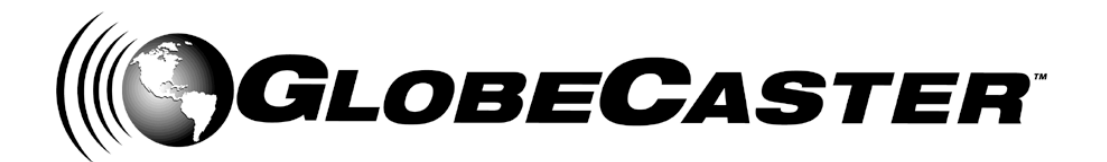

# Character Generator™ Manual

GlobeCaster 8000

# GlobeCaster **4000**

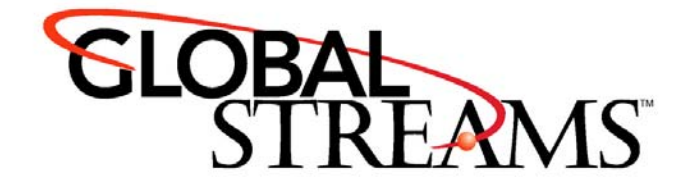

<u>Copyrights</u>. Copyright 1998-2004, GlobalStreams, Inc. All rights reserved. The GlobeCaster System software, content and documentation are copyright 1998-2004. This User Manual may not, in whole or in any part, be copied, photocopied, reproduced, translated, or reduced to any electronic medium or machine readable format without the prior written consent of an authorized representative from GlobalStreams, Inc.

Certain image and clip art files are Copyright © 1998, Image Ideas Inc., Richmond Hill, ON, Canada. Certain images are Copyright © 1998 Izzy Schwartz Photography, Sacramento, CA. Certain font files are Copyright © 1996, Bitstream, Inc., Cambridge, MA and copyright © 1996-1999, Media Workshop, Inc., Beaverton, OR. Certain 3D objects are Copyright © 1999 Zygote Media Group, Provo, UT. All rights reserved to their respective holders.

Trademarks. GlobalStreams, GlobalStreams and the GlobalStreams logos, GlobeCaster and the GlobeCaster logos, Warp Engine, GlobeCaster Editor, GlobeCaster Animator/Compositor, Time Machine, GlobeCaster Effects Generator, GlobeCaster Character Generator, GlobeCaster Switcher, GlobeCaster Virtual Sets, ClipMem, and 3D Video Tracing are trademarks of GlobalStreams, Inc. Trinity is a registered trademark of GlobalStreams, Inc. Windows and Windows NT are registered trademarks of Microsoft Corporation. Bitstream is the registered trademark of Bitstream, Inc. Artbeats, InnoVision, Izzy and other trademarks used in the GlobeCaster materials are the property of their respective holders.

<u>Patents</u>. Various technology in the GlobeCaster System is patented in the United States, including without limitation patent numbers 5,941,997, 5,978,876, 5,872,565. Other patents, in the United States and othercountries, are pending.

<u>Acknowledgments</u>. The Software is based in part on the work of the Independent JPEG Group. Artbeats Software, Inc. provided visual imagery for the Fire, Arc, Bloom, Cityscape, Waterfall, Smoke, Tvwater, and FireStage effects.

Character Generator Manual

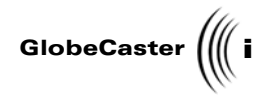

# **Table of Contents**

| Chapter 1  | : Document Overview                                    | 3      |
|------------|--------------------------------------------------------|--------|
|            | Introduction                                           | 4      |
|            | Conventions                                            | 5      |
| Chapter 2  | : Quick Start                                          | 9      |
| •          | Getting Started                                        | 0      |
|            | Entering Text                                          | 1      |
|            | Moving Text Around                                     | 2      |
|            | lext Over Video                                        | 3<br>⊿ |
|            | Editing Fonts                                          | 5      |
|            | Altering Text Properties                               | 8      |
|            | Saving Your Type Style                                 | 0      |
|            | Animating Taxt                                         | 1      |
|            |                                                        | -      |
| Chapter 3  | : Reference                                            | 1      |
|            | Learning the GlobeCaster Character Generator Interface | 2      |
|            | Font And Style Controls                                | 4      |
|            | Edit Controls                                          | 2      |
|            | Keyframe And Transport Controls                        | З      |
|            | The GlobeCaster Character Generator Workspace          | 6      |
|            | Workspace Tools                                        | 7      |
|            | Page Prop-Up Menu                                      | 8      |
|            | Item Pop-Up Menu                                       | 5      |
|            | Item Properties Panel                                  | 7      |
|            | Spell Check Properties Panel                           | 2      |
|            | Grid-Tab Setup Panel                                   | 3      |
|            |                                                        | 0      |
| Chapter 4  | : Tutorials7                                           | 5      |
|            | How to Make a Basic Title Overlay                      | 6      |
|            | How to Make A Lower Third With Graphics9               | 1      |
| Appendix   | I: Keyboard Commands10                                 | 5      |
| Appendix   | II: Frequently Asked Questions10                       | 7      |
| Index      |                                                        | 1      |
| FCC Notic  | e11                                                    | 5      |
| GlobeCas   | ter System License Agreement                           | 7      |
| Applicatio | n Notes                                                | З      |

Table of Contents

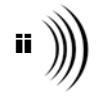

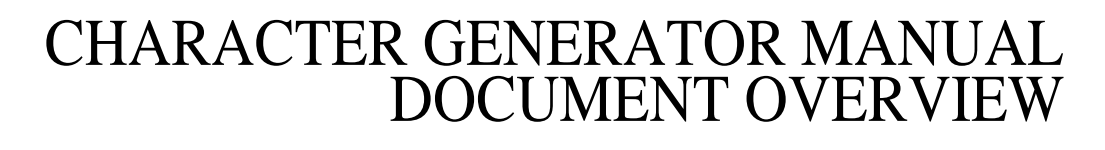

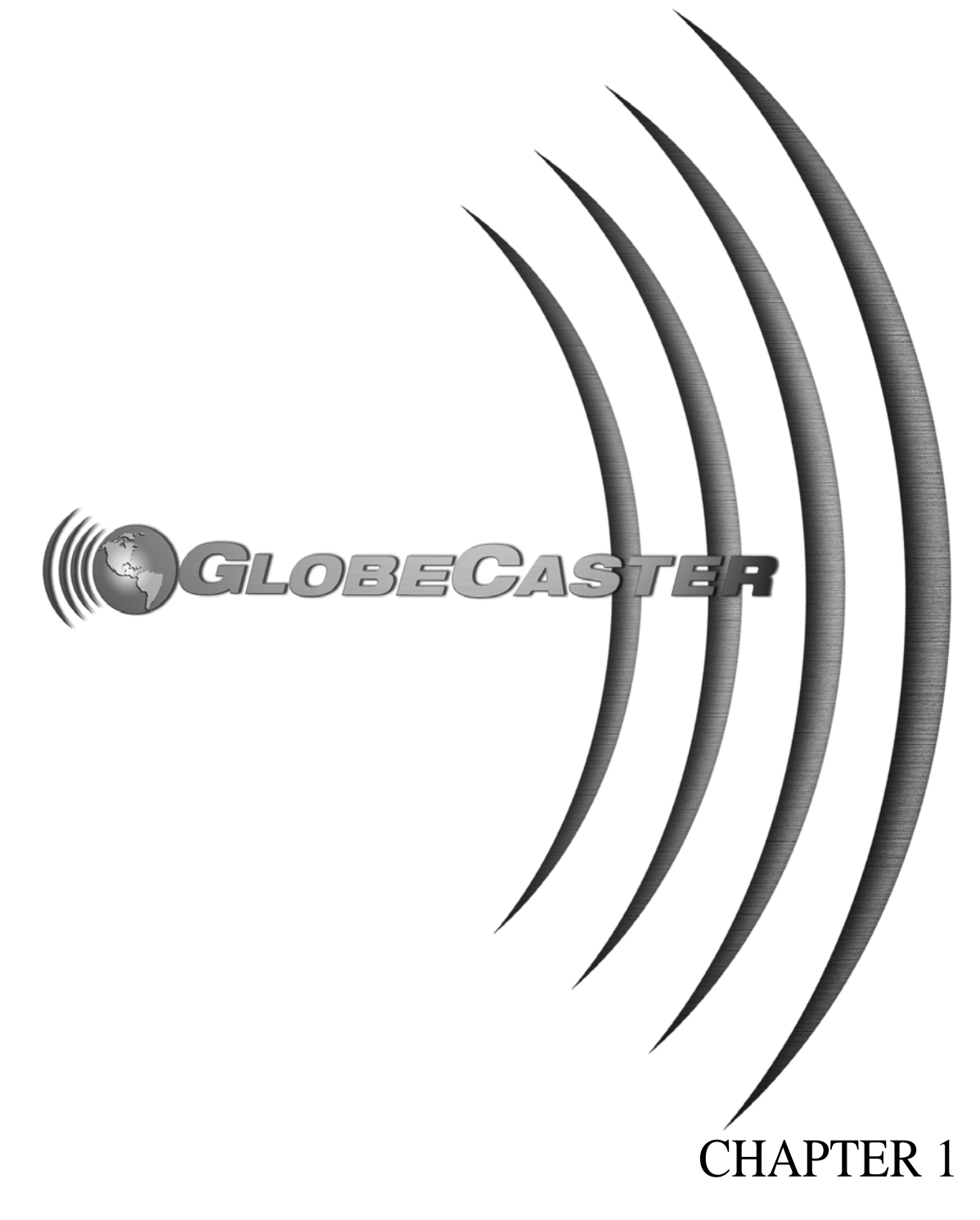

2 ))))

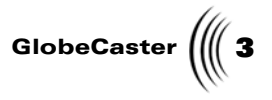

## Chapter 1 Document Overview

This manual is an introduction and reference guide to the GlobeCaster Character Generator. It shows you some of the things that the GlobeCaster Character Generator is capable of doing and what its functions are. This manual gets you started using the GlobeCaster Character Generator quickly with introductory information and exercises. When you need detailed information about any of the GlobeCaster Character Generator functions, a comprehensive reference chapter is ready to help you figure things out. To help you become even more proficient with the GlobeCaster Character Generator, there is a chapter with tutorials to show you how to make some common effects.

In this chapter you will find the following sections:

| • | Introduction | 4 |
|---|--------------|---|
| • | Conventions  | 5 |

Document Overview

4 )))) Chapter 1

#### Introduction

This manual gives you an overview of what the GlobeCaster Character Generator is, and how to efficiently use it. It also shows what you see when you navigate through the GlobeCaster Character Generator interface.

Within these pages are instructions on how to use, create, and alter text, create lower thirds with graphics, create crawling text, and much more. All of the GlobeCaster Character Generator's, buttons, panels, and functions are covered here as well.

Character Generator Manual

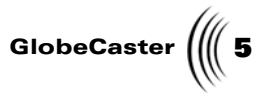

#### Conventions Before you get too far into the manual, take a moment to review some of the conventions that appear within this manual. General The following formats are used to identify special instructions or important points Conventions in this manual. 1. (numbered) Indicates step-by-step instructions to follow. **Bold Type** Indicates words you see on the screen, such as words you should type, buttons you should click, names of menus or windows, and file path names. Italic Type Indicates emphasis of important points. Mouse GlobeCaster is designed for use with a two-button mouse. The following table explains mouse commands used in this manual. Conventions Click Place the mouse pointer over an object. Press the left mouse button and immediately release. Click-and-drag Place the mouse pointer over an object. Press the *left* mouse button. While holding the button down, move the mouse around. This is used mainly to draw boxes over objects to select them. **Double-click** Place the mouse pointer over an object. Press the left mouse button twice quickly and immediately release. Place the mouse pointer over an object. Press the **Drag-and-drop** *left* mouse button and hold it down. Drag (move) the object anywhere on your screen. When you release the mouse button, the object is dropped where the mouse pointer is aimed. **Right-click** Place the mouse pointer over an object. Press the right mouse button and immediately release.

Document Overview

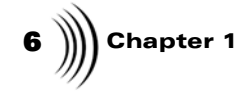

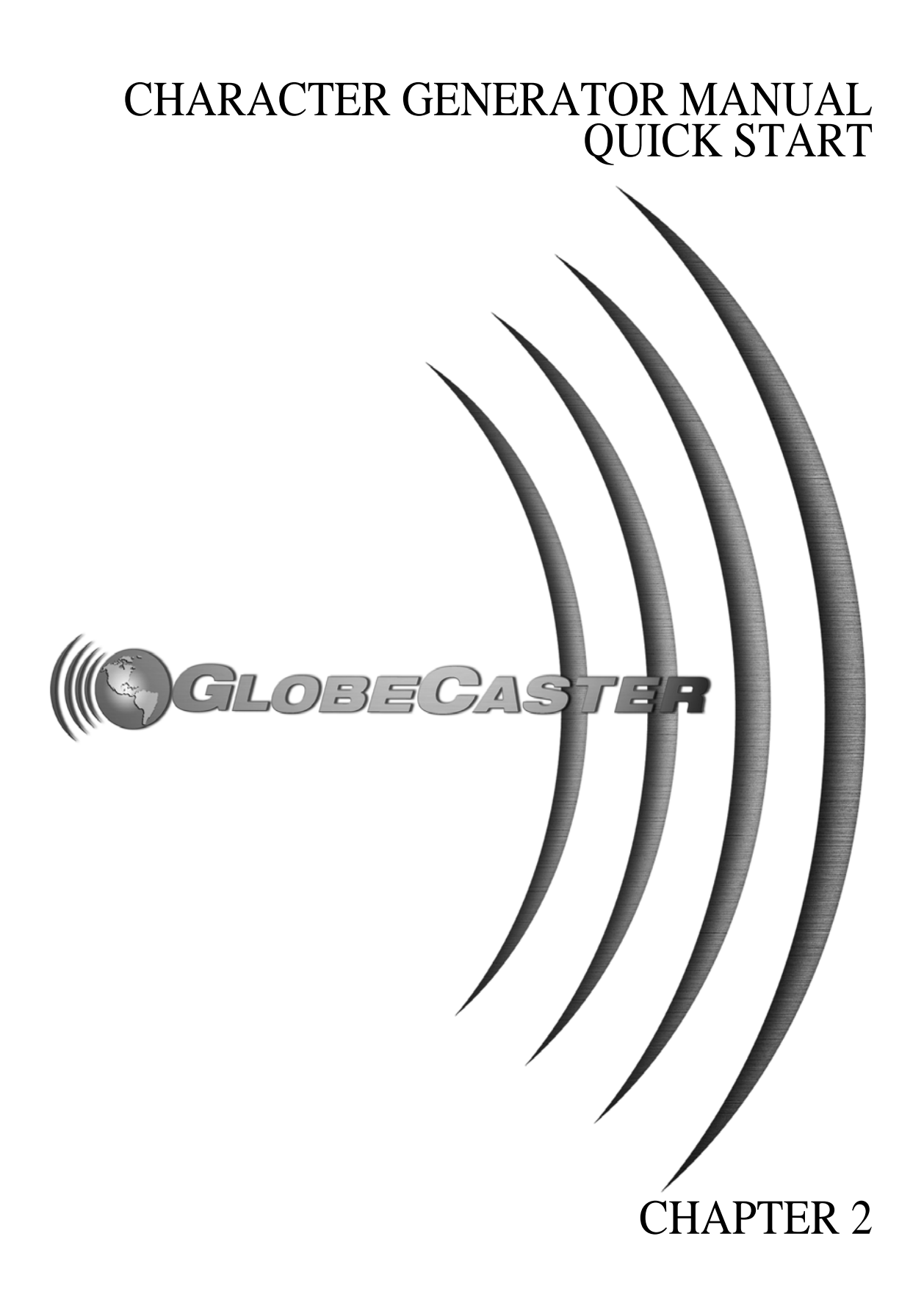

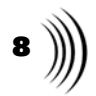

Character Generator Manual

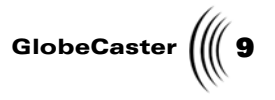

## Chapter 2 Quick Start

What is the GlobeCaster Character Generator? Simply put, the GlobeCaster Character Generator is GlobeCaster's character generator that allows you to create, animate, and superimpose high resolution text onto live video, alone or in combination with any of GlobeCaster's special effects. While the GlobeCaster Character Generator's animation features are impressive, the GlobeCaster Character Generator work can be imported into the GlobeCaster Animator/Compositor where further animation can be added.

This quick start gives you a general overview of some of the GlobeCaster Character Generator's basic functions and features. For a more in-depth understanding, consult the reference information in the following chapter and in the tutorials chapter. Here are a few functions you'll learn in this chapter:

| • | Entering text and moving it around11               |
|---|----------------------------------------------------|
| • | Editing fonts and altering their properties15      |
| • | Making a lower third overlay 21                    |
| • | Making rolling credits, crawling and animated text |

10 Chapter 2

**Getting Started** 

Before beginning this quick start, make sure that you have a video source attached to GlobeCaster and displayed on your program monitor. Also, be sure to follow the quick starts in sequential order as they build upon one another.

Shown below is the main GlobeCaster Character Generator interface

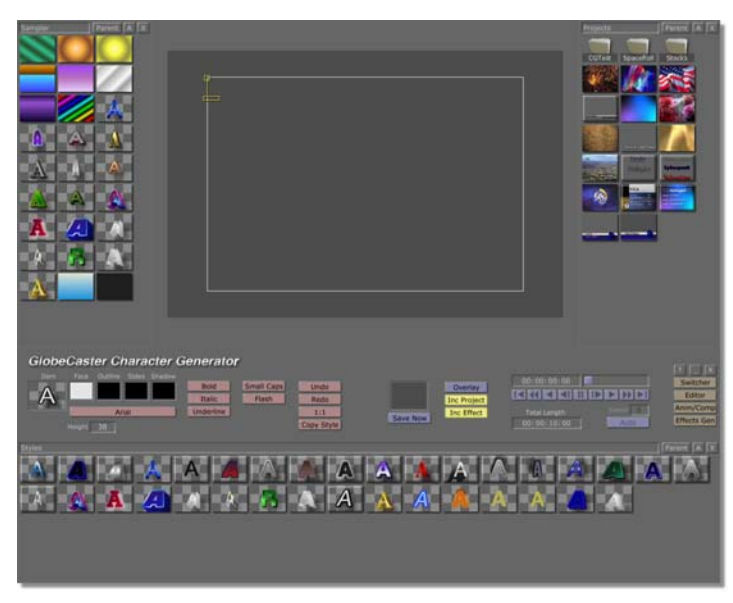

Figure 2.1: The GlobeCaster Character Generator Interface

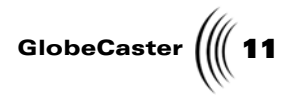

## **Entering Text**

The little yellow L-shaped object on the GlobeCaster Character Generator workspace is the L-cursor (Figure 2.2). It is the tool used for text operations like a cursor in a word processing program. You use it to place, select, stretch, and move text. In this section you will learn how to enter text and move it around.

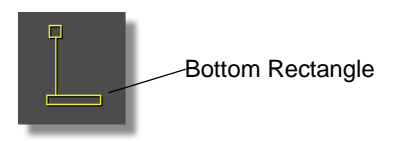

Figure 2.2: The L-cursor

To enter text:

- 1. Move the L-cursor to the bottom of the screen by clicking on the bottom rectangle of the L-Cursor and dragging.
- 2. Type your name.

It's that simple. The GlobeCaster Character Generator adds your text to the screen where you positioned the L-cursor. Once you've typed your name, it can be positioned anywhere on the workspace. The next exercise shows you how.

12 Chapter 2

Moving Text Around

First, select the text you just typed:

1. Click-and-drag your mouse pointer from the left side of your name to the right side.

A yellow box appears around your name (Figure 2.3). This is called a bounding box.

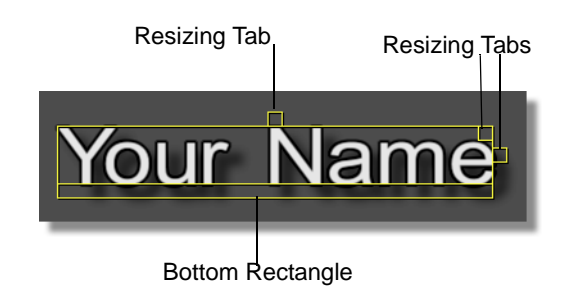

Figure 2.3: The Bounding Box

Next you'll move the text to the middle of the screen.

2. Grab the box by its bottom rectangle and drag it until the text is in the middle of the workspace.

The bounding box and bottom rectangle are how all text and other objects are moved around in the workspace.

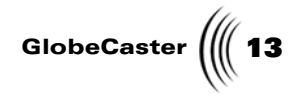

#### Text Over Video

Now you'll look at the text on top of some video.

1. Click the **Auto** button (Figure 2.4) on the GlobeCaster Character Generator toolbar.

| Overlay     | 00:00:00:00  |         |
|-------------|--------------|---------|
| Inc Project |              |         |
| Inc Effect  | Total Length | Speed 6 |
|             | 00:00:10:00  | Auto    |

Figure 2.4: The Auto Button

You should see your name appear over your video source on the program monitor. The **Auto** button is used to output the workspace over the program output. If this button is grayed out, it means that **Auto Preview** is turned on in the **Page Properties panel** (See "Page Properties Panel" on page 51).

NOTE: The Auto button behaves differently depending upon the type of project. If you are making a roll or crawl, you only have to click the auto button once to launch the effect. However, if you are making a still, an overlay or animated effect, you may have to click the button twice: once to launch the effect and once more to reset it (or vice versa depending on your previous actions).

14 Chapter 2

### Modifying Text

Quite often, ordinary white text is just what you want to use, but not always. This exercise shows you how to alter various aspects of your text.

First, change the shape and size of your name. Start by resizing or stretching it:

- Click on one of the three small tabs that appear at the top, the upper right corner, or the right side of the bounding box, and drag it to a new position.
  Go ahead and play around with the shape and size. Just make sure the text ends up very large.
- 2. Click the Auto button to view it over video on your program monitor.

Here's how the resizing squares affect the text within the bounding box:

| To do this:                            | Drag this tab:     |
|----------------------------------------|--------------------|
| Change the height                      | Тор                |
| Change the width                       | Right              |
| Change width and height proportionally | Upper-right corner |
| To move the text around the workspace  | Bottom rectangle   |

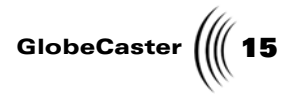

#### **Editing Fonts**

From the **Text Settings** panel (Figure 2.5), you can choose a font and size for your text stroke, or change the font and font size for a text stroke that was already created.

Bring up this panel by clicking on the text type on the toolbar. The panel appears on the mid left of your interface.

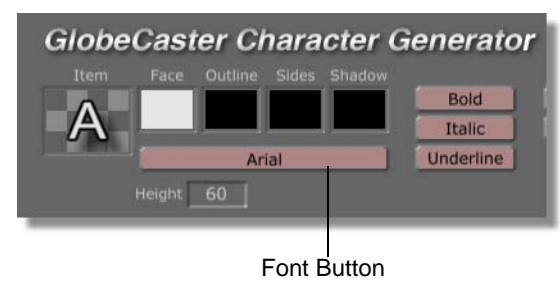

Figure 2.5: The Font Button

The Font menu appears (Figure 2.6).

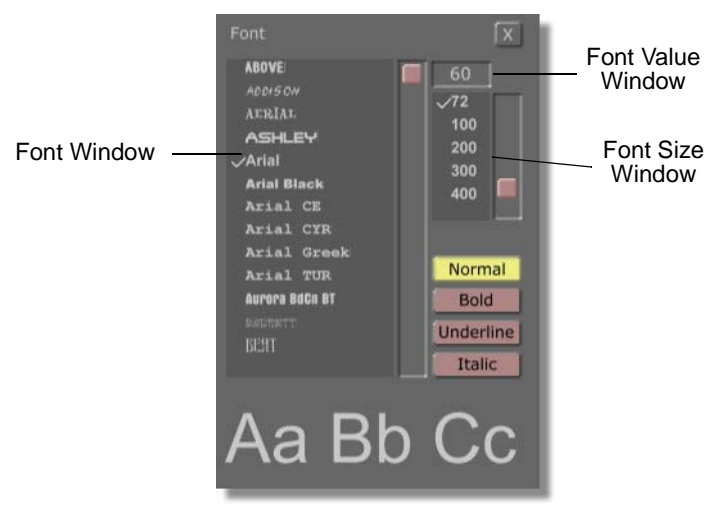

Figure 2.6: Font Menu (not all fonts shown)

The following list details how to use this panel:

FontLists the available fonts. Apply a font to a text strokeWindowby clicking on the name of a font. Right-clicking on a<br/>font name brings up a pop-up menu containing the<br/>font's full name.

**NOTE:** Fonts are added in Windows by installing fonts in the winnt/fonts directory. See your Windows manual for more information on installing fonts in Windows.

# 16 )))) Chapter 2

| Font Value<br>Window | Displays the size of the font. Change this value by clicking on it, typing a new value, and pressing <b>Enter</b> on your keyboard, or by clicking on it and dragging up or down. The font size is also changed by clicking a preset value in the <b>Font Size</b> window. |
|----------------------|----------------------------------------------------------------------------------------------------|
| Font Size<br>Window  | This window displays the preset font sizes. Choose one of these font sizes by clicking on it.                                                                                                    |
| Normal               | Keeps the text at its normal default settings, or reverts<br>it to the default settings if changes were made. The<br>default setting has not underline, and is not bold or<br>italic.                                                                                      |
| Bold                 | Makes the text bold.                                                                                                    |
| Underline            | Puts an underline under the text.                                                                                                    |
| Italic               | Makes the text italic.                                                                                                    |

- 3. Select a **Bank Gothic** font.
- 4. Locate this picon (Figure 2.7) in the \GlobeCaster\bins\colors\gradients bin.

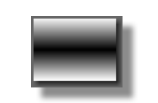

Figure 2.7: Texture Picon

5. Drag-and-drop the picon on the **Face** picon (Figure 2.8) in the GlobeCaster Character Generator toolbar.

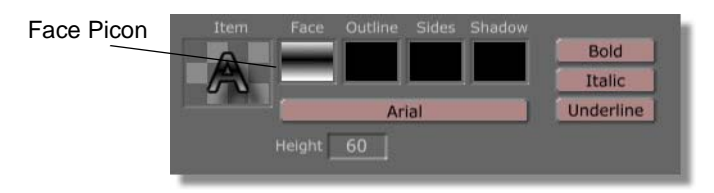

Figure 2.8: Face Picon

The texture of the picon is added to the face of your text. You don't have to stop there. Try changing the text outline in the next exercise.

1. Locate this picon in the **\GlobeCaster\bins\colors\gradients** bin.

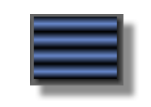

Figure 2.9: Texture Picon

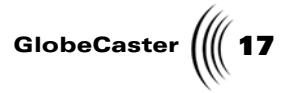

2. Drag and drop the picon over the box labeled **Outline** (Figure 2.10) on the GlobeCaster Character Generator toolbar.

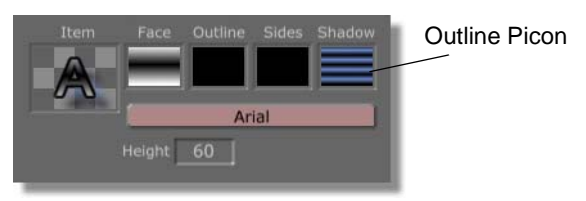

Figure 2.10: The Outline Picon

Click **Auto** on the GlobeCaster Character Generator toolbar to view the font with its new **Face** and **Outline** over the video source.

You can also customize the sides and shadow in the same way.

**NOTE:** The **Auto** button behaves differently depending upon the type of project. If you are making a roll or crawl, you only have to click the auto button once to launch the effect. However, if you are making a still, an overlay or animated effect, you may have to click the button twice: once to launch the effect and once more to reset it (or vice versa depending on your previous actions).

**18** )))) Chapter 2

#### **Altering Text Properties**

Sometimes text just doesn't look the way you want it to when it appears over video. When that's the case you can modify your text by manipulating its properties. Using your previous work, here are a couple of things you can do:

3. With your text selected by a bounding box, right click on the text and choose **Item Properties** from the **Item** pop-up menu that appears.

| Item Properties                    |
|------------------------------------|
| Reset Style<br>Delete<br>Duplicate |
| Front<br>Back<br>Up<br>Down        |

Figure 2.11: Item Pop-up Menu

The Item Properties panel appears (Figure 2.12).

| Item Proper  | ties 🗍          | Revert          | X          | J      |
|--------------|-----------------|-----------------|------------|--------|
| Face Alpha   | Width<br>Alpha  |                 | 100<br>100 | %<br>% |
| Outline Alph | a<br>Size       |                 | 2<br>100   | %      |
| Side Alpha   | Size 🗖<br>Alpha |                 | 0<br>100   | %      |
| Shadow Alp   | ha<br>Size      | Angle           | 10         |        |
| Underline    | Alpha           | Size            | 4          | %<br>  |
| Justify      | Italic          | Offset<br>Angle | 4          |        |
| Left         | Spacing         |                 | 16         |        |

Figure 2.12: Item Properties Panel

4. To the right of the **Outline Alpha** box is a slider labeled **Alpha**. Drag the slider to the left until it reads **75**.

This increases the transparency of the selected text. Thus, more of the video underneath your text shows through.

While you're adjusting properties, try adjusting the **Shadow** of the text:

1. To the right of the **Shadow Alpha** box is another slider labeled **Alpha**. Drag the slider to the left until it reads **95**. This makes the shadow mostly opaque.

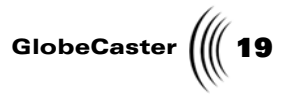

2. Drag the **Shadow Size** slider to the left to decrease the height of the shadow. Any number will do as long as you can see the difference.

The **Item Properties** panel gives you a lot of control over your fonts. Take some time to try the other controls to see how they work. It's important to point out here that if you try to change the color of the picons in this panel, you won't be able to because these picons are used to display transparency values. To change face, outline, side, and shadow colors, use the picons in the **Font and Style controls** (see "Font And Style Controls" on page 34).

**20** )))) Chapter 2

### Saving Your Type Style

Once you have created a type style that you like (that's the font, its size, and all of its color and transparency attributes), you can save it for future use. Simply drag the **Item Picon** from the GlobeCaster Character Generator toolbar into a bin (Figure 2.13):

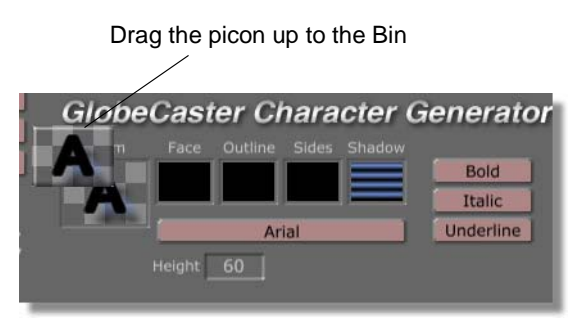

Figure 2.13: Saving a Type Style

That's all there is to it. Now, whenever you want to use this style again, just click on it in the bin, or you can drag-and-drop it onto any selected text.

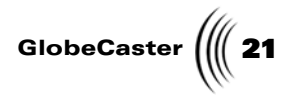

### Making A Lower Third

The GlobeCaster Character Generator gives you the power to quickly and easily create lower third graphics, elements frequently used to identify a person or place. Sometimes they are created as an overlay, appearing on top of a video source. Other times, they are created as part of a graphics page, without live video. In this exercise you are going to make the latter, by adding a fixed background to the page.

Continue to use your name as the text. Make sure it is selected and surrounded by a bounding box.

The first step is to give your font face (fill) a new texture:

1. Locate this picon in the \GlobeCaster\bins\colors\gradients bin.

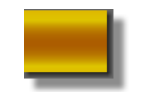

Figure 2.14: Texture Picon

- 2. Drag-and-drop the picon over the text that has been selected by a bounding box. The texture of the picon is applied to the selected text.
- Locate this picon found in the \GlobeCaster\bins\cg\tutorials\lowerthirdgraphics bin.

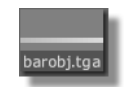

Figure 2.15: Picon for a Lower Third

- 4. Double-click the picon to add it to the workspace. A gray bar appears across the workspace. This is your lower third background graphic.
- 5. Locate this picon in the \GlobeCaster\bins\stills\textures bin.

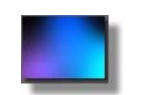

Figure 2.16: Picon for the Background

It's hard to tell what it looks like on this page, but in your picon bin it appears to be mostly blue in the center, purple in the lower left corner, black in the upper left and right corners, and light blue in the lower right corner.

6. Double-click the picon to make it the page background. It fills the workspace.

# **22** )))) Chapter 2

You're almost done. All that's left is to align and resize the gray bar, and to align your text:

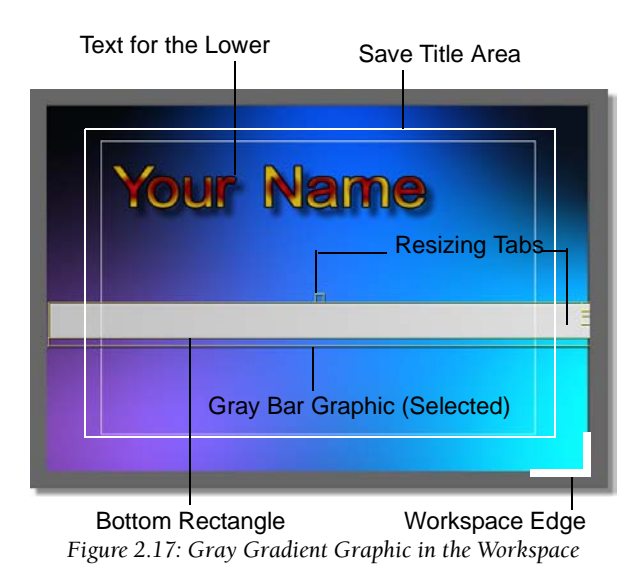

1. Select the gray bar graphic so that it is surrounded with a bounding box (previous figure), and drag it to the bottom of the workspace (Figure 2.18).

If the graphic doesn't stretch across the workspace from left to right, click-anddrag the right side resizing tab and stretch it until it does so. Use the bottom rectangle to correct alignment if necessary.

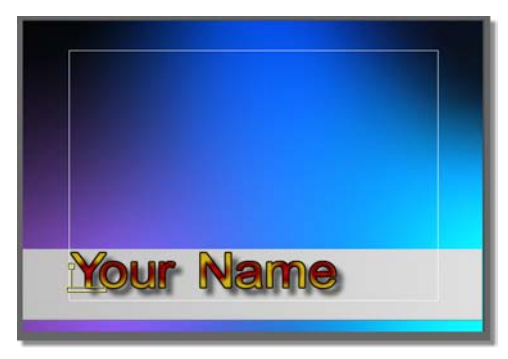

Figure 2.18: Completed Lower Third

2. The gray bar graphic is too thin for a proper lower third. Click-and-drag the top resizing tab upward until the graphic covers the lower third of the workspace (previous figure).

The lower third size is only a guideline. You can customize the dimensions to fit your equipment or artistic needs.

3. Select your name and drag it to the lower left corner of the safe title area (previous figure).

Character Generator Manual

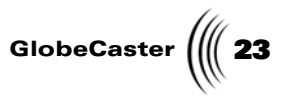

Voilà! You've just created one of the most useful graphic elements in all of video production in no time at all. Click **Auto** to see your lower third on the program monitor.

If you want to save your project, simply click the **Save Now** button. You can also save your work by dragging-and-dropping the **Current Page** picon to the bin of your choice. The GlobeCaster Character Generator automatically generates a file name for your project. You can rename your project by right-clicking on its picon in the bin and selecting **Rename** from the menu that appears.

24 Chapter 2

#### Animating Text

Before you finish this quick start section, there's three more important the GlobeCaster Character Generator functions to demonstrate: rolling, crawling and animating text. Rolling text moves from top to bottom or bottom to top. Crawling text moves left to right or right to left across the screen. Animating text is a simple matter of applying some pre-defined effects, such as twisting.

#### Creating a Roll

The first thing to do is tidy up the GlobeCaster Character Generator workspace.

1. Move your mouse pointer just outside of the workspace in the gray border and right-click to access the **Workspace pop-up menu** (Figure 2.19).

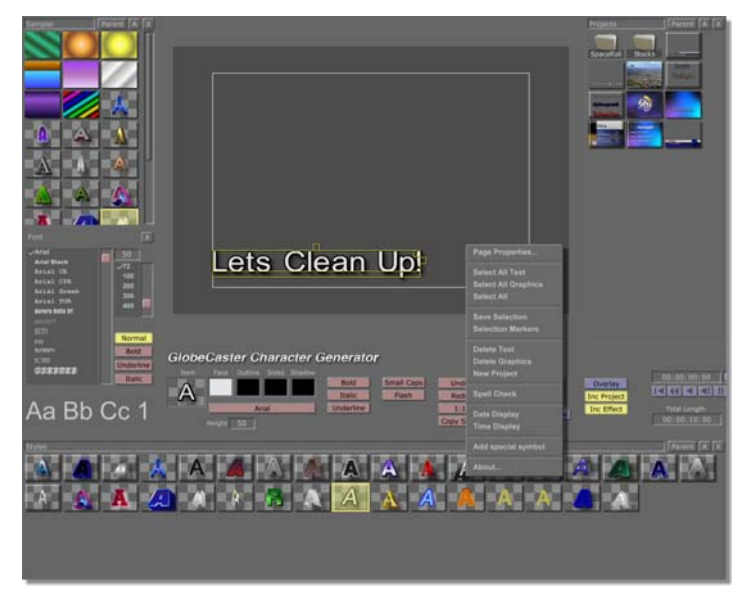

Figure 2.19: Workspace Pop-up Menu

- 2. Select **Delete Workspace** from the menu. This clears the workspace so you can start out fresh.
- 3. Type something in the workspace. We used Let's animate text (Figure 2.20).

Character Generator Manual

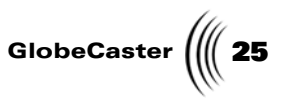

4. Select your text. Click-and-drag a frame through all of the text to make sure it is selected and has a bounding box around it (Figure 2.20).

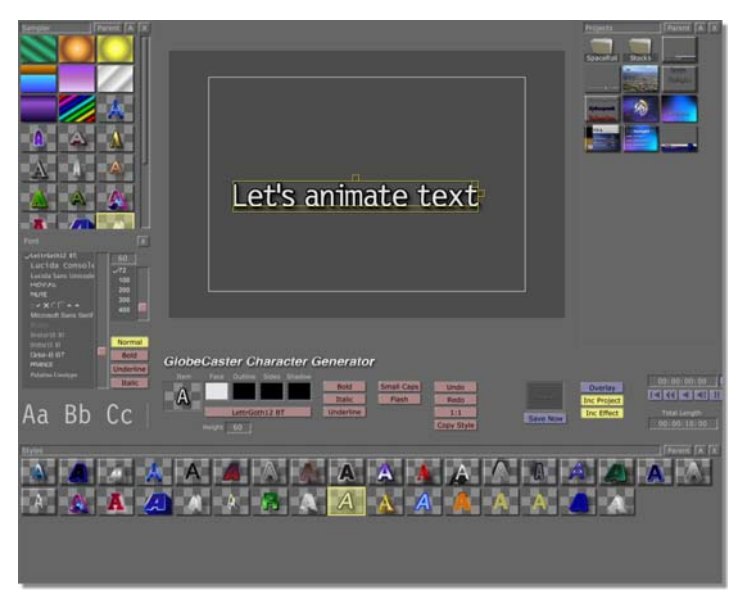

Figure 2.20: Selected Text

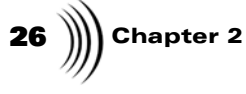

5. Click on the **Project Type** button (Figure 2.21) on the toolbar (it should currently read **Overlay**), and select **Roll** from the pop-up menu that appears.

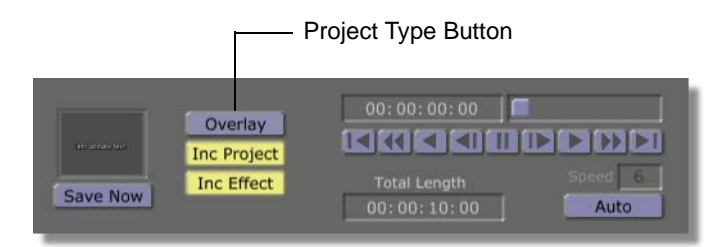

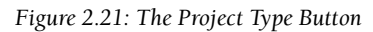

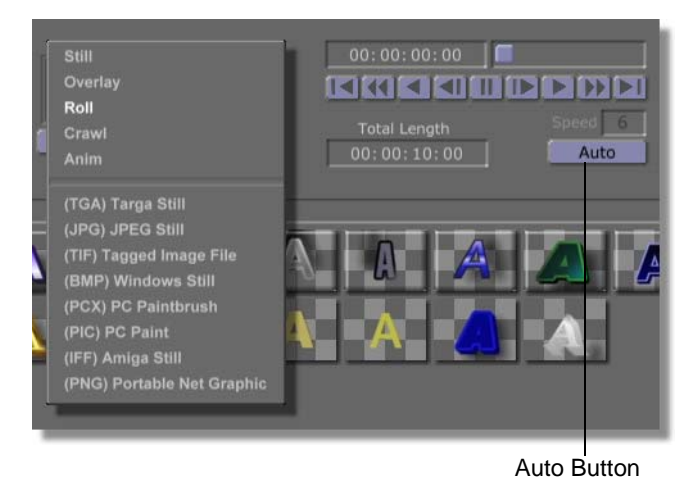

Figure 2.22: Project Type Pop-up Menu

6. Click the Auto button (previous figure) and watch your program monitor. The text rolls from the bottom of the screen to the top. You can change the speed of the roll by entering in a new value in the Speed box (above the Auto button). To change the speed; click on the number, type in a new value and press Enter to set your change.

That's all there is to it. Now to make crawling text.

#### Creating a Crawl

To perform a crawl, you'll have to change the project type one more time:

1. Click on the **Project Type** button again and select **Crawl** from the pop-up menu. It should still be set to **Roll** from your last exercise unless you changed it.

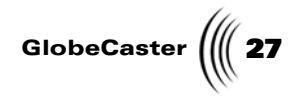

#### 2. Click Auto.

Your text moves horizontally across the screen.

#### Animating Text

Animating text is a snap:

- 1. Click the **Project Type** button and select **Anim** from the menu.
- 2. With the text still selected by a bounding box, right-click on one of the letters.
- 3. Select **Twist** from the pop-up menu that appears (Figure 2.23).

| Let's animate                             | ✓ (No effect)<br>Pop On<br>Teletype<br>Slide Up<br>Slide Left<br>Slide Right<br>Slide Down |
|-------------------------------------------|--------------------------------------------------------------------------------------------|
|                                           | Twist<br>Flip V<br>Flip H<br>Zoom                                                          |
| ator<br>5 Small Caps Undo<br>c Flash Redo | Add Inding<br>Clear all effects<br>Item Properties                                         |

Figure 2.23: The Twist Effect in the Pop-up Menu

4. Click the **Auto** button.

Your text twists in from small to full size on your program monitor and ends relative to where the text was in your workspace. That is, if your text was placed in the center of your workspace, the effect appears in the center of your program monitor screen.

This concludes the *Quick Start* chapter of this manual. In this section you have learned to:

- Enter text
- Move text around
- Modify text
- Edit fonts and text properties
- Save type styles
- Make a lower third with a graphic
- Make text move with rolls, crawls, and animation

button behaves differently depending upon the type of project. If you are making a roll or crawl, you only have to click the auto button once to launch the effect. However, if you are making a still, an overlay or animated effect, you may have to click the button twice: once to launch the effect and once more to reset it (or vice versa depending on your previous actions).

NOTE: The Auto

**NOTE:** The **Auto** button behaves differ-

ently depending upon the type of project. If you are making a roll or crawl, you only have to click the auto button once to launch the effect. However, if you are making a still, an overlay or animated effect, you may have to click the button twice: once to launch the effect and once more to reset it (or vice versa depending on your previous actions).

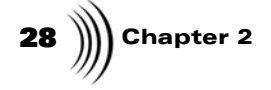

That's a lot! Now you're ready to do some experimenting on your own or try out some tutorials in the Tutorial chapter (see "Tutorials" on page 75).

For detailed information on buttons, pop-up menus, or other controls, see "Reference" on page 31.

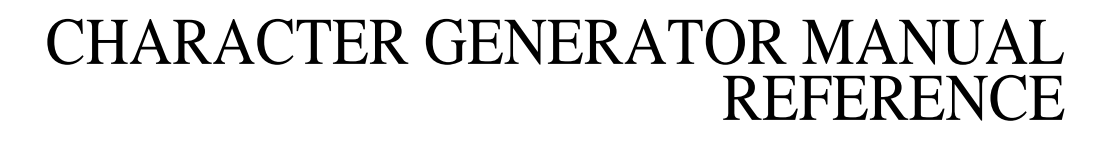

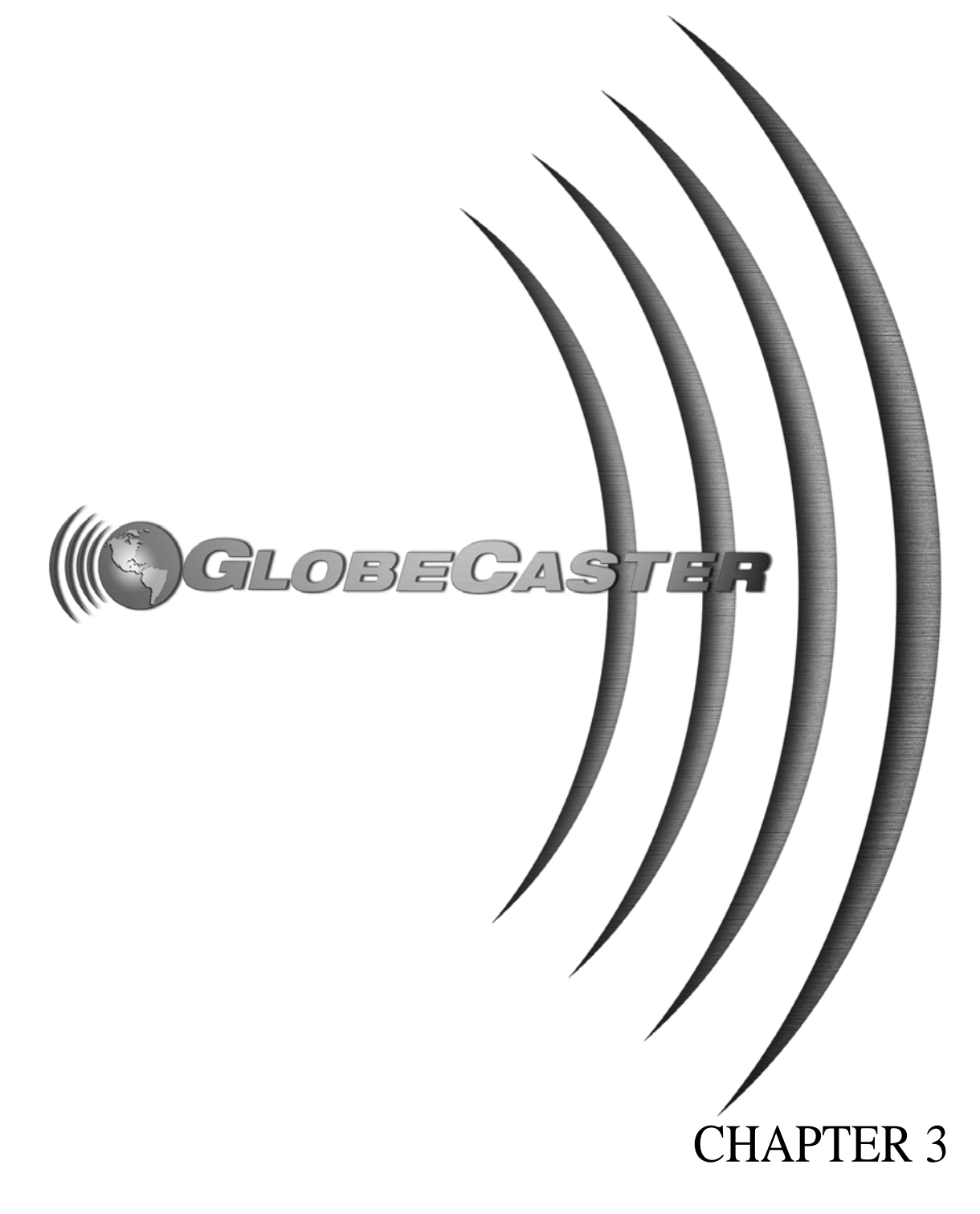

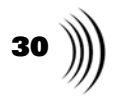

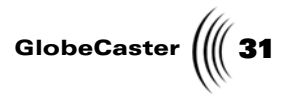

## Chapter 3 **Reference**

This chapter provides reference information for the GlobeCaster Character Generator. The following sections describe interfaces, buttons, panels, and pop-up menus grouped by task.

The following topics are covered:

| • | The GlobeCaster Character Generator Interface | . 32 |
|---|-----------------------------------------------|------|
| • | Font and Style Controls                       | . 34 |
| • | Edit Controls                                 | . 37 |
| • | Project Settings                              | . 38 |
| • | Keyframe and Transport Controls               | . 43 |
| • | Workspace Tools                               | . 47 |
| • | Page Pop-up Menu                              | . 48 |
| • | Page Properties Panel                         | . 51 |
| • | Item Pop-up Menu                              | . 55 |
| • | Item Properties Panel                         | . 57 |
| • | Spell Check Panel                             | . 62 |
| • | Grid-Tab Setup Panel                          | . 63 |
| • | Color Palette and Gradient Editor             | . 66 |

Reference

**Chapter 3** 

### Learning the GlobeCaster Character Generator Interface

With the GlobeCaster Character Generator you can create title overlays, customized type styles, and rolling, crawling, and animated titles.

Figure 3.1 shows the GlobeCaster Character Generator interface

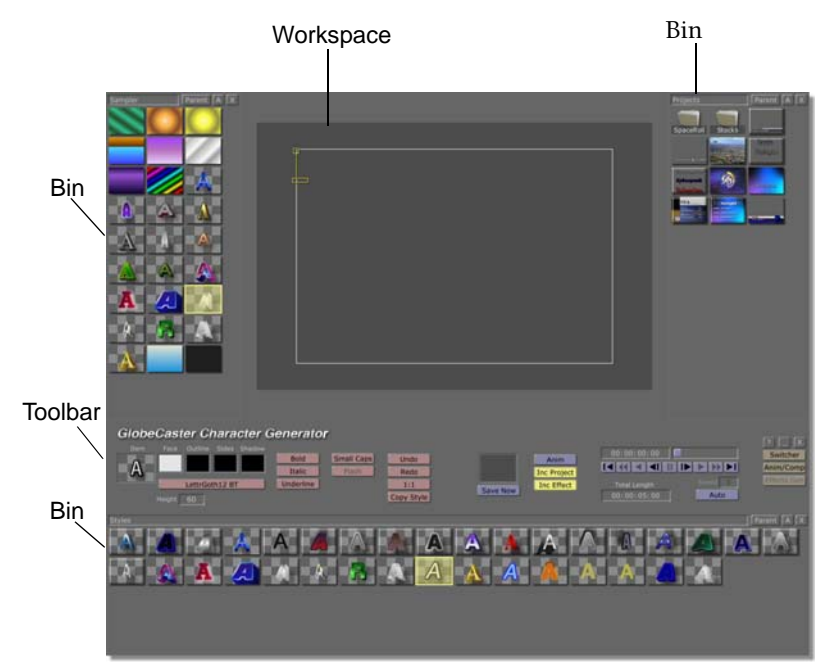

Figure 3.1: The GlobeCaster Character Generator Interface

The interface consists of three basic elements. These are the bins, the workspace, and the toolbar. You use all three of these to create, edit, animate, and save your effects.

**Bins** There are three bins open when you start up the GlobeCaster Character Generator. The **Sampler** on the left, **Projects** on the right, and **Styles** on the bottom. The **Sampler** bin has a few samples of fonts, textures and gradients. The **Projects** bin has a few completed and partially completed projects that you can customize for your own needs. The **Style** bin has a collection of font styles ready for your use.

For more information on how to navigate through bins, see the *GlobeCaster User Guide*.

**Mouse** Drag-and-drop functions are different than double-clicking. Both actions load picons into the workspace, but the results can be different. Use drag-and-drop to apply a fill color or texture to a selected item. Use double-clicking to load a picon from a bin into the workspace.

For instance, you can load a picon of an object into the workspace by dragging-and-dropping it there. If the workspace is empty, it appears in its original state. However, if it is dragged and dropped onto an object already in the workspace, the GlobeCaster Character Generator applies the picon as a fill or texture to the object. Double-clicking always loads the picon in its original state.
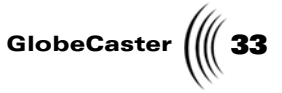

**The Workspace** This is the dark gray area in the middle of the upper half of the interface. In the workspace there is a white rectangle. This is the **Safe Title Area.** Anything within the safe title area will appear on your TV screen.

Character Generator Toolbar The toolbar stretches across the interface. This is where you find most of the buttons you'll be working with. You can also access most panels from here as well.

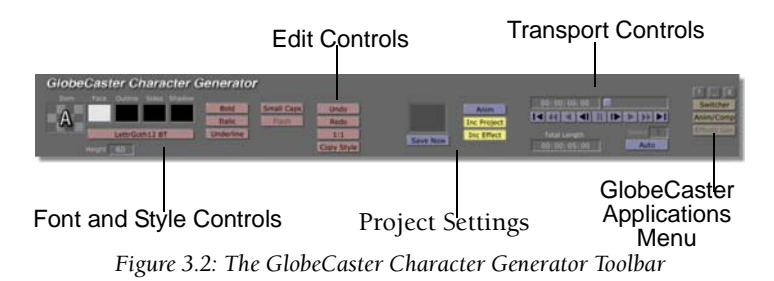

Like other applications, the buttons in the toolbar are grouped by function and are color coded for easy recognition.

- The **Font and Style controls** are used for creating and manipulating text effects.
- The Edit controls are used to edit your project.
- The **Project Settings** allow you to define the type of project you want to make.
- The Transport controls are used to scrub through your animations.
- The **Application buttons** are used to leave the GlobeCaster Character Generator and start up another program.

Each of these sections is covered in detail in this chapter.

))) Chapter 3 34

# Font And Style Controls

Use the font and style controls (Figure 3.3) to:

- Select and load fonts
- Customize font attributes such as color, texture, transparency, shadow, and outline values
- Select font size and apply common text formatting such as underlining
- Save font styles for later use

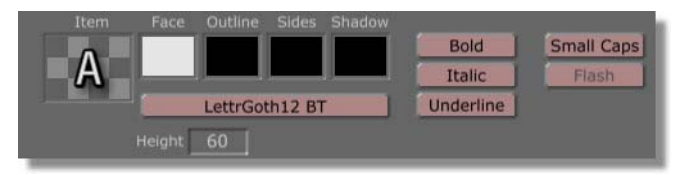

Figure 3.3: Font and Style Controls

The controls are a combination of picons and buttons. Here's a list of what they are and what they do:

**Item Picon** Displays the overall style of the text or item in current use (previous figure). By dragging this picon into a bin, the style can be saved. Right-clicking on this picon brings up the Item Pop-up Menu (see "Item Pop-Up Menu" on page 55).

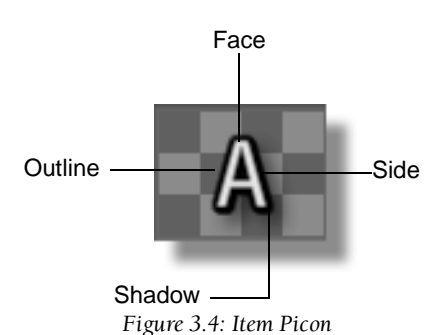

Item pop-up The Item pop-up menu gives you access to the Item Properties panel (see "Item Properties Panel" on page 57), lets you delete, reset the style to default (the font the GlobeCaster Character Generator uses when it starts up), duplicate, and control layer location (up, down, front, back).

menu

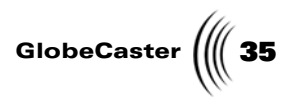

| Face Picon      | Represents the fill color of the text (previous figure,<br><b>Font</b> and <b>Style</b> controls). You can change the fill color<br>by dragging-and-dropping colors, textures or<br>gradients from any of the bins onto this picon.                                       |  |  |
|-----------------|----------------------------------------------------------------------------------------------------|--|--|
|                 | Right-clicking on the picon brings up the <b>Color</b><br><b>Palette panel</b> , which you can use to change fill colors,<br>make and apply custom coloring, or make and apply<br>gradients (see "Color Palette And Gradient Editor" on<br>page 66).                      |  |  |
| Outline Picon   | Represents the border color around the edges of the face (previous figure, <b>Font</b> and <b>Style</b> controls). Right-<br>clicking on this picon brings up the <b>Color Palette</b><br><b>Panel</b> (see "Color Palette And Gradient Editor" on<br>page 66).           |  |  |
| Sides Picon     | Represents the side color of text when the text is<br>given a 3D extrusion (previous figure, <b>Font</b> and <b>Style</b><br>controls). Right-clicking on this picon brings up the<br><b>Color Palette Panel</b> (see "Color Palette And Gradient<br>Editor" on page 66). |  |  |
| Shadow<br>Picon | Represents text shadow color (previous figure, <b>Font</b><br>and <b>Style</b> controls). Right-clicking on this picon<br>brings up the <b>Color Palette Panel</b> (see "Color Palette<br>And Gradient Editor" on page 66).                                               |  |  |
| Font Button     | Indicates the font loaded (Figure 3.5). Clicking this<br>button activates a menu mid left of the interface of all<br>the fonts loaded in the system. GlobeCaster uses True<br>Type fonts.                                                                                 |  |  |
|                 |                                                                                                    |  |  |
|                 | Arial                                                                                                    |  |  |
|                 | Figure 3.5: The Font Button                                                                                                    |  |  |
|                 | To apply or change text font, first select the text then change it using the font button pop-up menu.                                                                                                    |  |  |
| Height          | Shows the pixel height of the text (Figure 3.6).<br>Maximum height is 999. You can adjust pixel height<br>by either clicking on the number and typing in a new<br>value, or by clicking on the number and dragging<br>upward or downward to increase or lower the value.  |  |  |
|                 | Height 38<br>Figure 3.6: Height Indicator                                                                                                    |  |  |

Applies a boldface to selected text, if available.

Bold

**36** )))) Chapter 3

| Italic     | Slants the letters. The exact slant of the letters can be<br>modified in the <b>Item Properties panel</b> (see "Item<br>Properties Panel" on page 57).                                                                                                    |  |
|------------|----------------------------------------------------------------------------------------------------|--|
| Underline  | Underlines the selected text. The color and thickness<br>of the underline can be adjusted in the <b>Item</b><br><b>Properties panel</b> (see "Item Properties Panel" on<br>page 57).                                                                                                    |  |
| Small Caps | Applies small capitalization to selected text. Small<br>Caps make good lower case letters for fonts that are<br>all uppercase.                                                                                                    |  |
| Flash      | Applies a flashing effect to selected text. You do not<br>see the text flash in the workspace. You must press<br>the <b>Auto</b> button to view the effect on your program<br>monitor. Flash rate can be changed in the <b>Page</b><br><b>Properties panel</b> (see "Page Properties Panel" on<br>page 51). |  |

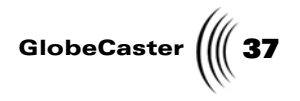

# **Edit Controls**

The edit controls are four general purpose buttons that allow you to perform common editing functions.

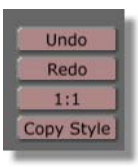

Figure 3.7: Edit Controls

The following table lists the buttons and describes their functions.

| Undo       | Reverses the last action you performed. Can be applied multiple times.                                                                                                    |  |
|------------|----------------------------------------------------------------------------------------------------|--|
| Redo       | Reverses an <b>Undo</b> action. Can be applied multiple times.                                                                                                    |  |
| 1:1        | For use with graphics. Clicking this button causes a selected graphic to resize to fill the entire workspace.                                                                                                    |  |
| Copy Style | Allows you to pick up the style from selected text for<br>use in new or existing text.                                                                                                    |  |
|            | To copy a style, select the text with the style you wa<br>to copy with a bounding box and then click <b>Copy</b><br><b>Style</b> . Any new text you type uses the copied style.                                                                                                    |  |
|            | Once you click the <b>Copy Style</b> button, the <b>Item Picon</b> displays that style. To apply the copied style to existing text, first drag-and-drop the Item picon into a bin to save it. You can then click-and-drag the saved picon onto any selected text to apply the style. You can also select the text and press the <b>F4</b> key, this will copy the style. |  |

Chapter 3 38

**Project Settings** 

Project Settings have four buttons. They are used to define the type of project you are making and how it is saved.

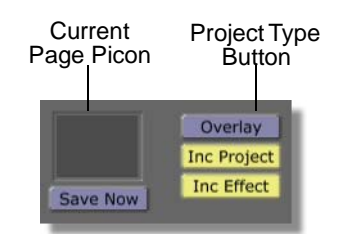

Figure 3.8: Project Settings

The following table lists the edit controls and describes their functions.

| Current Page | Represents the workspace. Drag-and-drop this                                                                                                    |  |  |
|--------------|----------------------------------------------------------------------------------------------------|--|--|
| Picon        | picon into a bin to save your work. Right-clicking                                                                                                    |  |  |
|              | here brings up the Page pop-up menu (see "Page                                                                                                    |  |  |
|              | Pop-Up Menu" on page 48) which gives you access                                                                                                    |  |  |
|              | to the <b>Page Properties</b> panel (see "Page Properties                                                                                                    |  |  |
|              | Panel" on page 51). It also provides you with selection, save, and delete options, spell checking, special symbols, and date and time display options.                                                     |  |  |
| Save Now     | After saving your work by dragging the <b>Current</b><br><b>Page</b> picon into a bin, you can update the saved file<br>with any changes you've made since then by<br>clicking the <b>Save Now</b> button. |  |  |

GlobeCaster

Project TypeDisplays and assigns the type of format selected.ButtonThere are five GlobeCaster formats and eight<br/>common graphics formats to choose from<br/>(Figure 3.9).

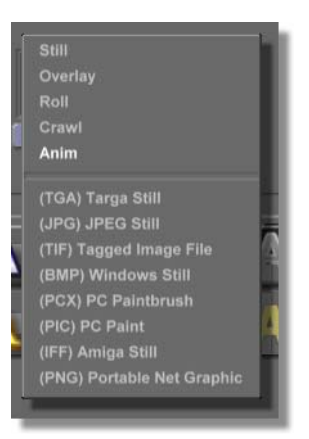

Figure 3.9: **Project** Type Pop-Up Menu

The default is **Overlay**, which is a GlobeCaster format. When you save your project, GlobeCaster saves it in the format displayed on the button face. You do not have the option to "Save As" in a particular format such as **jpg** or **gif**. Therefore, you need to select your format before choosing to save.

The other GlobeCaster formats are **Stills, Rolls, Crawls,** and **Animation (Anim)**.

**Stills** are graphic images like bitmaps or Jpegs, but in GlobeCaster format.

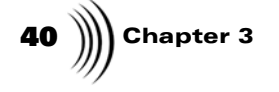

**Roll Button** 

**Rolls** move text or objects up or down the screen vertically. When **Roll** is selected, a small arrow button appears (Figure 3.10). The arrow indicates the direction of the roll. Clicking the **Arrow** button changes the direction.

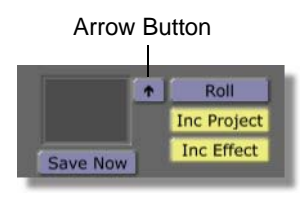

Figure 3.10: The Arrow Button for Rolls

**Crawls** move text or objects left or right horizontally across the screen. When **Crawl** is selected, a small arrow button appears (Figure 3.11). The arrow indicates the direction of the crawl. Clicking the **Arrow** button changes the direction.

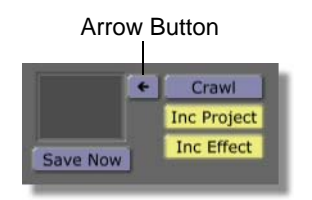

Figure 3.11: The Arrow Button for Crawls

Animation lets you select from a list of 6 predefined animation effects. You can choose from Pop On, Twist, Flip Vertically, Flip Horizontally, Zoom, and Add Fading.

To apply an effect:

Select **Anim** from the **Project Type** pop-up menu.

Select the text or object you wish to apply the effect to by placing a bounding box around it.

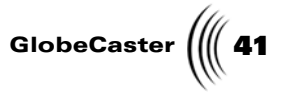

Animation Type<br/>Pop-Up MenuRight-click on the selected object or text.Select the animation type of your choice from the<br/>pop-up menu that appears (Figure 3.12).

| ✓ (No effect)     |
|-------------------|
| Pop On            |
| Teletype          |
| Slide Up          |
| Slide Left        |
| Slide Right       |
| Slide Down        |
|                   |
| Twist             |
| Flip V            |
| Flip H            |
| Zoom              |
|                   |
|                   |
|                   |
| Clear all effects |
| Item Properties   |

Figure 3.12: Animation Type Pop-up Menu

The GlobeCaster Character Generator **Stills** and **Overlays** have a **.tfs** filename extension. The GlobeCaster Character Generator **Rolls**, **Crawls**, and **Animations** have a **.tfx** filename extension.

Inc ProjectSaves the instructions (information) that makes up<br/>an effect (how it works and what it does). An effect<br/>is a roll, crawl, or animation. When the button is<br/>turned on, it means these instructions are saved.<br/>However, you do not actually save a *finished* effect.<br/>You just save the instructions that tell the<br/>GlobeCaster Character Generator what your effect<br/>does. This means you can edit the effect at a later<br/>date. If you turn this button off, the GlobeCaster<br/>Character Generator saves the finished effect<br/>without saving the instructions. If you opt to turn<br/>this button off when you save, you cannot alter the

saved effect later.

The advantage to saving just the project and not the entire effect is hard drive space. The instructions to create an effect take up less room than a completed the GlobeCaster Character Generator effect.

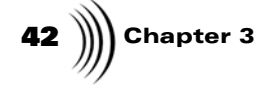

Inc Effect (Include Effect) Saves the actual effect. Turning this button on tells the GlobeCaster Character Generator to save a complete effect. Completed effects can be large (compared to the set of instructions that tells the GlobeCaster Character Generator what the thing does), and take up a lot of room on your hard drive.

If you turn this button off, the GlobeCaster Character Generator automatically activates **Inc Project**. This only saves the instructions that make up the effect. There is one big advantage to this. If you are running out of time, turning off **Inc Effect** makes it possible to save your work without having to process the animation instructions. This means you'll have to complete the effect later in order to use it.

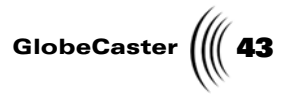

# Keyframe And Transport Controls

The Keyframe and Transport Controls (Figure 3.13) allow you to move through the timeline, scrubbing through your effect (a roll, crawl, or animation).

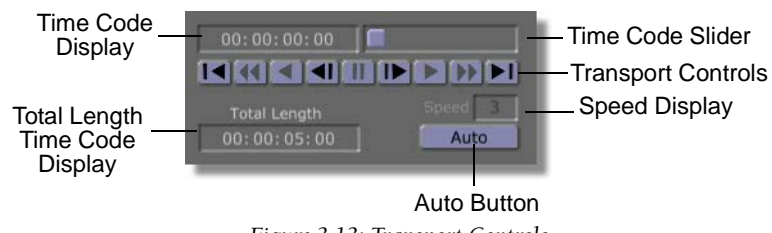

Figure 3.13: Transport Controls

The following table explains how these controls function:

| Time Code<br>Display                 | Displays the time code of the frame you are on in an effect. You can move around to different frames in your title effect by clicking in the window and changing the number to the frame you want to view. Then press <b>Enter</b> on your keyboard. Time code is in standard SMPTE format ( <b>HH:MM:SS:FF</b> ). |  |
|--------------------------------------|----------------------------------------------------------------------------------------------------|--|
| Time Code<br>Slider                  | Click-and-drag the <b>Time Code Slider</b> to shuttle<br>through the animation sequence. As you drag, the<br>numbers in the Time Code Display change to let you<br>know which frame you are on.                                                                                                    |  |
| Total Length<br>Time Code<br>Display | Shows the length of time the effect will take to move across the screen. This is modified by adjusting the <b>Speed Display</b> .                                                                                                    |  |
| Speed Display                        | Refers to how fast a crawl or a roll will move across<br>the screen. The actual time it will take appears in the<br><b>Total Length</b> window.                                                                                                    |  |
|                                      | The speed can be changed by clicking in the <b>Speed</b><br><b>Display</b> , typing in a new value, and hitting <b>Enter</b> .<br>You can also change the speed by clicking in the<br><b>Speed Display</b> and dragging up or down to change<br>the values.                                                        |  |
|                                      | The Speed has a maximum rating of <b>8</b> , and a minimum of <b>1</b> .                                                                                                    |  |

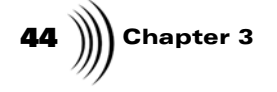

Auto Button Used to output the workspace over the program output. If this button is grayed out, it means that Auto Preview is turned on in the Page Properties panel (see "Page Properties Panel" on page 51).

The **Auto** button behaves differently depending upon the type of project. If you are making a roll or crawl, you only have to click the auto button once to launch the effect. However, if you are making a still, an overlay or animated effect, you may have to click the button twice: once to launch the effect and once more to reset it (or vice versa depending on your previous actions).

Transport<br/>ControlsThese buttons provide you with complete control over the timeline. The buttons,<br/>in order from left to right, are:

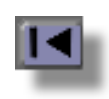

First Frame

Skips to the first frame of the timeline.

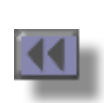

**Rewind** Not enabled in the GlobeCaster Character Generator.

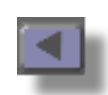

**Reverse Play** Not enabled in the GlobeCaster Character Generator.

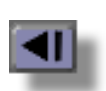

Back 1 Frame Moves back one line of text.

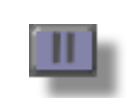

**Stop** Not enabled in the GlobeCaster Character Generator.

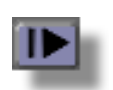

Forward 1 Frame Moves forward one line of text.

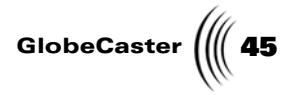

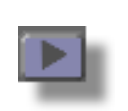

**Play** Not enabled in the GlobeCaster Character Generator.

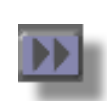

**Fast Forward** Not enabled in the GlobeCaster Character Generator.

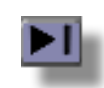

Last Frame Goes to the last line of text.

Chapter 3 46

#### The GlobeCaster Character Generator Workspace

The Workspace is the area that you use to do your work (Figure 3.14). It represents what goes out "over the air."

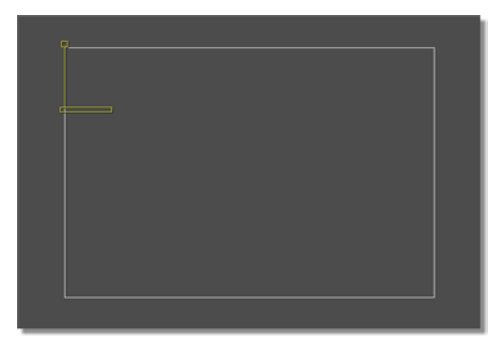

Figure 3.14: The GlobeCaster Character Generator Workspace

The thin white line forming a box in the workspace represents the **Safe Title Area**. This is the area that is visible on all television sets (by NTSC standards). Anything appearing outside of this box may not appear on some television screens. Not all televisions display an entire video signal. This box can be turned off or on in the **Page Properties panel** (see "Page Properties Panel" on page 51).

When working with crawls and rolls, scroll bars are available at the bottom or right side of the workspace. Drag on these to move the workspace up, down, left, or right.

Right-clicking on an item in the workspace brings up the **Item pop-up menu** (see "Item Pop-Up Menu" on page 55), which gives you access to the **Item Properties panel** (see "Item Properties Panel" on page 57). It also lets you delete, reset the style to default (the font style the GlobeCaster Character Generator starts up with), duplicate, and control layer location (up, down, front, back).

Right-clicking in an empty area of the workspace brings up the **Page pop-up menu** (see "Page Pop-Up Menu" on page 48), which gives you access to the **Page Properties panel** (see "Page Properties Panel" on page 51). It also gives you selection, save, and delete options, spell checking, special symbols, and date and time display options.

The L-shaped figure in the upper left corner (previous figure) is the L-cursor. It is used to enter and select text.

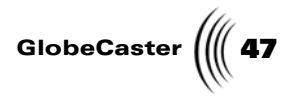

#### Workspace Tools

There are two tools used in the workspace: the L-cursor and the bounding box. The L-cursor is the GlobeCaster Character Generator version of a text cursor like those found in word processing programs. It shows you where text is entered, allows you to move text anywhere in the workspace, and it allows you to change font height.

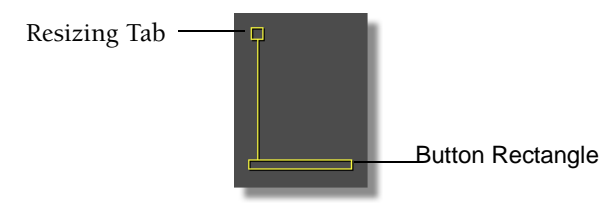

Figure 3.15: The L-cursor

The L-cursor is moved by clicking on the **Bottom Rectangle** and dragging it wherever you want. Font height is changed by clicking on a **Resizing Tab** and dragging it up or down (previous figure).

The **Bounding Box** is used to edit text. To edit text, first select it by clicking and dragging your mouse cursor across the characters you wish to edit. The GlobeCaster Character Generator generates a bounding box around the characters (Figure 3.16) letting you know they have been selected. Characters within the bounding box can be moved like the L-cursor using the bottom rectangle and resized using the resizing tabs. The top resizing tab controls vertical height. The right resizing tab controls horizontal width. The upper-right resizing tab resizes height and width proportionally.

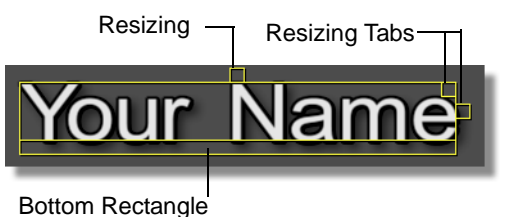

Figure 3.16: The Bounding Box

48 )))) Chapter 3

# Page Pop-Up Menu

The **Page** Pop-up Menu is used to access several utility features that make your work a little easier, such as the **Page Properties Panel** (see "Page Properties Panel" on page 51). It also gives you tools for text/graphics selection, selection markers, text/graphics deletion, spell check, date and time display, and special symbols.

The **Page** Pop-up Menu (Figure 3.17) is accessed by right-clicking the **Current Page Picon** or right-clicking on any empty area of the workspace.

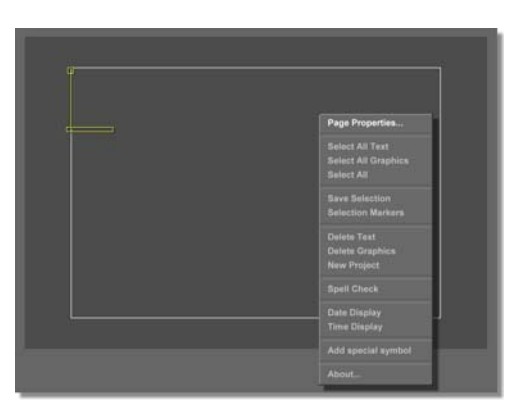

Figure 3.17: Page Pop-Up Menu

The following table explains all of the menu options:

| Page Properties        | Displays the <b>Page Properties</b> Panel (see "Page<br>Properties Panel" on page 51), which is used to set<br>preferences for your workspace, such as auto<br>preview, turning on or off Safe Action and Safe<br>Title boxes, tab and grid setup, flash rate,<br>justification, and font spacing.        |  |
|------------------------|----------------------------------------------------------------------------------------------------|--|
| Select All Text        | Selects all text in the workspace.                                                                                                    |  |
| Select All<br>Graphics | Selects all graphics in the workspace.                                                                                                    |  |
| Select All             | Selects everything—text and graphics.                                                                                                    |  |
| Save Selection         | This gives you the power to save any piece of your<br>work as an independent item in a bin. Select what<br>you want to save by dragging a bounding box<br>around it, and click <b>Save Selection</b> . The<br>GlobeCaster Character Generator will<br>automatically put it into the Projects bin for you. |  |

GlobeCaster ( 49

SelectionPlaces red markers (boxes) around items withinMarkersthe bounding box. These help you identify what<br/>you actually select when items overlap one<br/>another.

#### Red Markers

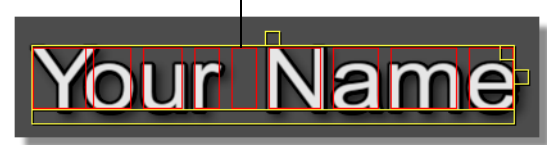

Figure 3.18: Selection Markers

| Delete Text            | Deletes all the text in the workspace, but leaves any graphics.                                                                                                    |  |
|------------------------|----------------------------------------------------------------------------------------------------|--|
| <b>Delete Graphics</b> | Deletes the graphics and leaves the text.                                                                                                    |  |
| Delete<br>Workspace    | Removes all elements from the workspace.                                                                                                    |  |
| Spell Check            | Performs a spell check and opens the <b>Spell Check</b><br><b>Properties</b> panel (see "Spell Check Properties<br>Panel" on page 62).                                                                                                    |  |
| Date Display           | Puts today's date onto the workspace in the current<br>style selected. As long as you are working on your<br>project, the GlobeCaster Character Generator<br>automatically updates the date for you. Once the<br>project is done, the date stays fixed until the<br>project is opened again in the GlobeCaster<br>Character Generator. |  |
| Time Display           | Brings a time display onto the workspace using the<br>current style. The time stays current as long as the<br>GlobeCaster Character Generator application stays<br>open. This is a handy way to time stamp your<br>projects, because the time display freezes when<br>you save and exit the GlobeCaster Character<br>Generator.        |  |

50 Chapter 3

Add Special Symbol Displays a panel of commonly used special symbols. Clicking on a symbol enters it into the workspace.

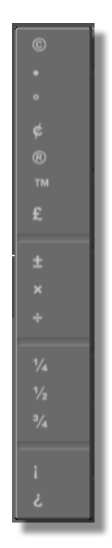

Figure 3.19: Special Symbols Panel

About Shows the version number of the GlobeCaster Character Generator software, along with information about GlobalStreams, Inc.

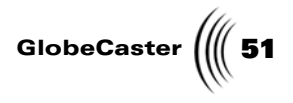

# Page Properties Panel

This panel is used to set preferences for your workspace such as auto preview, turning on or off safe action and safe area markers, tab and grid setup, flash rate, justification, and font spacing.

The **Page Properties** panel is accessed by right-clicking in the workspace or by right-clicking on the **Current Page** picon and selecting **Page Properties**.

| Page Properties   | Revert X     |
|-------------------|--------------|
| Auto Pr           | eview        |
| Word              | Wrap         |
| Safe Action       | Safe Title   |
| Show Cen          | ter Point    |
| Tab/Grid          | i Setup      |
| Embed Linke       | ed Graphics  |
| Overlay Channel 🖠 | Program      |
| Program Source    | FS 1         |
| Preview Source    | FS 2         |
| Fade In 0         | Flash Rate 2 |
| Fade Out 0        | Spacing 19   |
|                   | +            |
| Í.                | Left         |
| Justification     | Center Lines |
| Video Aspect      | 16:9         |

Figure 3.20: Page Properties Panel

The following table lists and explains all of the functions in this panel:

| Auto Preview         | Automatically puts text directly onto the program video as you type (overlays only). While this button is on, the <b>Auto</b> button in the toolbar is ghosted out.                                            |  |
|----------------------|----------------------------------------------------------------------------------------------------|--|
| Word Wrap            | Keeps text from spilling past the edges of the safe title area and starts it on a new line.                                                                                                    |  |
| Safe Action          | Displays the safe action box, which shows where it<br>is safe to put graphics. Graphics placed outside this<br>area may not be visible on some televisions.                                                    |  |
| Safe Title           | Displays the safe title box which shows where it is<br>safe to put text. It serves the same type of function<br>as the Safe Action display, but the standards for text<br>are tighter than those for graphics. |  |
| Show Center<br>Point | Displays a cross-hair marker in the center of the workspace.                                                                                                    |  |
| Grid-Tab<br>Setup    | Displays the <b>Grid Tab Setup</b> Panel (see "Grid-Tab Setup Panel" on page 63).                                                                                                    |  |

**52** )))) Chapter 3

Embed Linked<br/>GraphicsWhen selected, embeds the graphic and will reduce<br/>the dependencies on any external files.

Overlay Channel This button acts like a mini-switcher and sets the output channel. You have two selections: program or preview.

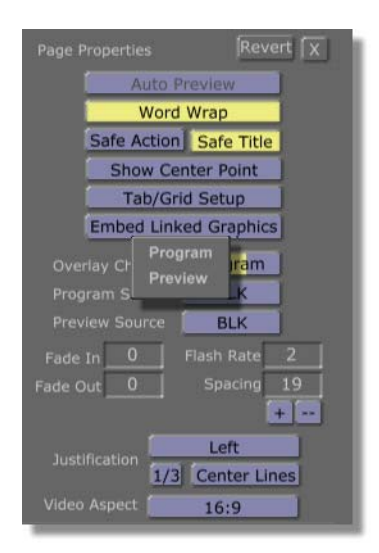

Figure 3.21: Channel Overlay Pop-Up Menu

Program Source This button acts like a mini-switcher and lets you select the source for the program channel.

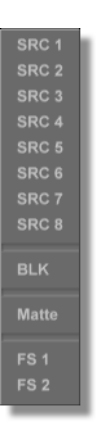

Figure 3.22: Program Source Pop-Up Menu

PreviewThis button acts like a mini-switcher and lets youSourceselect the source for the preview channel. It uses the<br/>same pop-up menu that the Program Source button<br/>does.

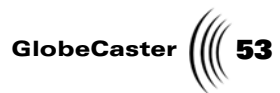

| Fade In    | Displays the number of frames the project takes to<br>fade in. This number establishes the default fade<br>rate when the project is run in the GlobeCaster<br>Switcher.                                            |  |
|------------|----------------------------------------------------------------------------------------------------|--|
| Fade Out   | Displays the number of frames the project takes to<br>fade out. This number establishes the default fade<br>rate when the project is run in GlobeCaster<br>Switcher.                                               |  |
| Flash Rate | Sets the flash rate for the <b>Flash</b> button on the toolbar. The number represents the number of frames the item is on (visible), and the number of frames the item is off (invisible).                         |  |
|            | The Flash rate can be set between 10 and 999.                                                                                                    |  |
|            | <i>Example:</i> The NTSC frame rate is 30 frames per second. If you set the flash rate at 30, the item would be visible for 1 second and then invisible for 1 second.                                              |  |
| Spacing    | Adjusts the vertical spacing between lines of text.<br>The setting uses an arbitrary measurement that<br>ranges between -64 and +64. Figure 3.23 illustrates<br>how different line spacing looks in the workspace. |  |

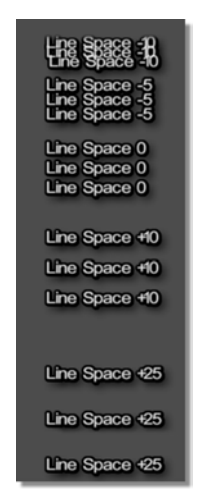

Figure 3.23: Line Spacing Examples

To change line spacing, change the value by clicking on the number and dragging up or down, or by typing in a new value. Press **Enter** for the GlobeCaster Character Generator to accept the new value.

| 54 | )))) | Chapter 3 |
|----|------|-----------|
|----|------|-----------|

| Justification | Sets the justification for the entire workspace.<br>Options are <b>Left, Center, Right</b> or <b>None</b> (See<br>"Justify" on page 61. |
|---------------|----------------------------------------------------------------------------------------------------|
| 1/3           | Aligns text in the lower third of the screen for use as a lower third overlay.                                                          |

**Center Lines** Centers text vertically in the workspace (Figure 3.24). Behaves like center justification, but vertically centered from top to bottom.

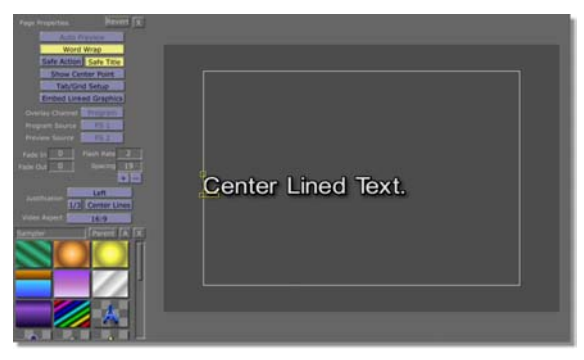

Figure 3.24: Center Lined Text

Video AspectDrop-down menu that toggles the workspace from<br/>4:3 mode to 16:9 mode.

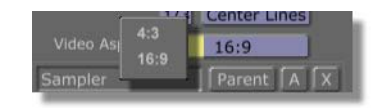

Figure 3.25: Selecting A Different Video Aspect

The following figure depicts the workspace in 16:9 mode.

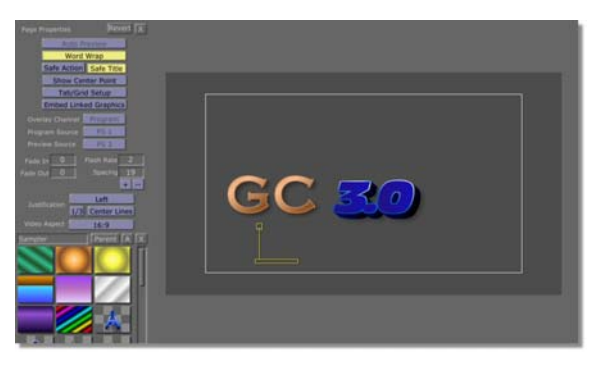

Figure 3.26: 16:9 Mode

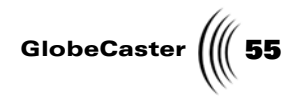

## Item Pop-Up Menu

The **Item** pop-up menu is used to access the **Items Properties Panel**, reset styles, delete or duplicate items, and control object layering. The **Item** pop-up menu can be accessed by right-clicking on an item in the workspace. However, for any of the menu options to have an effect, an item must first be selected with a bounding box (see "Workspace Tools" on page 47).

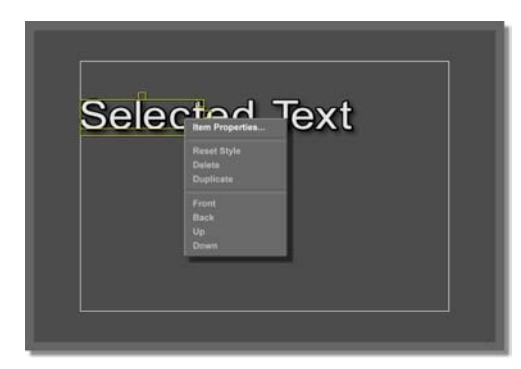

Figure 3.27: Item Pop-Up Menu

The following table explains each of the Item pop-up menu options and how to use them:

| Item<br>Properties | Opens the <b>Item Properties Panel</b> , which is used to<br>modify an item's properties such as width and alpha<br>values for the face, outline, sides, and shadowing.<br>(See "Item Properties Panel" on page 57). |
|--------------------|----------------------------------------------------------------------------------------------------|
| Reset Style        | Resets the text style of selected text to the default<br>(the style displayed by the Item Picon when the<br>GlobeCaster Character Generator is launched).                                                            |
| Delete             | Deletes the selected item.                                                                                                    |

| 56 )))) Chapter 3 |                                                                                                    |  |
|-------------------|----------------------------------------------------------------------------------------------------|--|
| Duplicate         | Makes a copy of the selected object directly over the original. There are three ways to select the duplicate and pull it away from the original.                                                                                       |  |
|                   | First, if you duplicate just one object or item, simply<br>select it by clicking on it and then dragging it away<br>by its bottom rectangle.                                                                                           |  |
|                   | The second method is used when you duplicate a word. To select the whole word, double-click on one of the letters to select them all and then drag the word away by its bottom rectangle.                                              |  |
|                   | The last method is used when you duplicate a sentence. To select all of the words, triple-click on one of the letters. The sentence is selected with a bounding box. You can drag the duplicate sentence away by its bottom rectangle. |  |
| Front             | Brings the selected item to the front, so it is on top of all other items.                                                                                                    |  |
| Back              | Pushes the selected item to the back, so it is underneath all other items.                                                                                                    |  |
| Up                | Pulls the item forward one layer.                                                                                                    |  |
| Down              | Pushes the selected item back one layer.                                                                                                    |  |

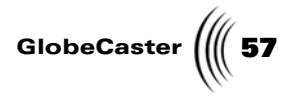

# **Item Properties Panel**

The **Item Properties** panel (Figure 3.28) is used to modify an item's properties, such as width and transparency (alpha) values for the face, outline, sides, and shadowing. An item can be text or a graphic element and must be selected before it can be modified. For text, this panel is also used to change underlining and italics values.

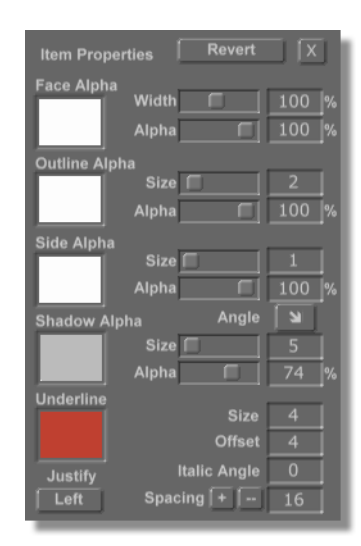

Figure 3.28: Item Properties Panel

The following table lists and explains the components of the **Item Properties** Panel.

- **Revert** Reverts to the original settings loaded when the panel was opened.
- **X Button** Closes the **Item Properties** panel.

| 58 | )))) | Chapter 3 |
|----|------|-----------|
|----|------|-----------|

| Face Alpha<br>Picon        | Displays the effect of the <b>Alpha</b> properties for the face<br>of the item. A black picon represents complete<br>transparency (clear), while a white picon represents<br>100% opacity (solid). Shades of gray represent values<br>in between. Alpha properties are adjusted using the<br><b>Face Alpha</b> Slider or by clicking on the number and<br>typing a new value. You can also drag-and-drop a<br>picture or texture picon onto the <b>Face Alpha</b> Picon. It<br>then assigns alpha properties based on shades of light<br>and dark from the picture (or texture) dropped onto<br>it. |
|----------------------------|----------------------------------------------------------------------------------------------------|
|                            | Right-clicking on the picon displays an <b>Alpha</b><br><b>Properties</b> button. Clicking on this button displays<br>the <b>Color Palette Panel</b> , which is used for changing<br>colors and making gradients (see "Color Palette And<br>Gradient Editor" on page 66).                                                                                                    |
| Face Width<br>Slider       | Adjusts the width of the characters. 100% uses the default width of the characters. This value can be adjusted between 10% and 200%.                                                                                                    |
| Face Alpha<br>Slider       | Adjusts the opacity of the main part (fill) of the text.<br>100% is complete opacity (solid), while 0% is<br>transparent. The <b>Face Alpha</b> Picon displays the<br>results of the slider settings.                                                                                                    |
| Outline<br>Alpha<br>Picon  | Displays the effect of the alpha properties for the<br>outline of the item. A black picon represents complete<br>transparency (clear), while a white picon represents<br>100% opacity (solid). Shades of gray represent values<br>in between. You can also drag-and-drop a picture or<br>texture picon onto the <b>Outline Alpha</b> Picon. It then<br>assigns alpha properties based on shades of light and<br>dark from the picture (or texture) dropped onto it.                                                                                                    |
|                            | Right-clicking on the picon displays an <b>Alpha</b><br><b>Properties</b> button. Clicking on this button displays<br>the <b>Color Palette Panel</b> , which is used for changing<br>colors and making gradients (see "Color Palette And<br>Gradient Editor" on page 66).                                                                                                    |
| Outline Size<br>Slider     | Adjusts the size of the border of the item. The size of the border can be between 0 and 20 pixels.                                                                                                    |
| Outline<br>Alpha<br>Slider | Adjusts the opacity of the outline of the item. 100% is complete opacity (solid), while 0% is transparent. The <b>Outline Alpha</b> picon displays the results of the slider settings.                                                                                                    |

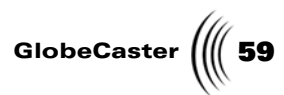

| Side Alpha<br>Picon      | Displays the effect of the alpha properties for the 3D<br>sides of an item. An all black picon represents<br>complete transparency (clear), while an all white<br>picon represents 100% opacity (solid). Shades of gray<br>represent values in between. You can also drag-and-<br>drop a picture or texture picon onto the Side Alpha<br>Picon. It then assigns alpha properties based on<br>shades of light and dark from the picture (or texture)<br>dropped onto it.                          |
|--------------------------|----------------------------------------------------------------------------------------------------|
|                          | Right-clicking on the picon displays an <b>Alpha</b><br><b>Properties</b> button. Clicking on this button displays<br>the <b>Color Palette Panel</b> , which is used for changing<br>colors and making gradients (see "Color Palette And<br>Gradient Editor" on page 66).                                                                                                    |
| Side Size<br>Slider      | Adjusts the 3D depth of the item. The sides can be between 0 and 64 pixels.                                                                                                    |
| Side Alpha<br>Slider     | Adjusts the opacity of the sides of the item. 100% is complete opacity (solid). Zero percent is transparent.                                                                                                    |
| Shadow<br>Alpha<br>Picon | Displays the relative value of the alpha properties for<br>the shadow of an item. An all black picon represents<br>complete transparency (or clear), while an all white<br>picon represents 100% opacity (solid). Shades of gray<br>represent values in between. You can also drag-and-<br>drop a picture or texture picon onto the <b>Shadow</b><br><b>Alpha</b> Picon. It then assigns alpha properties based on<br>shades of light and dark from the picture (or texture)<br>dropped onto it. |
|                          | Right-clicking on the picon displays an <b>Alpha</b><br><b>Properties</b> button. Clicking on this button displays<br>the <b>Color Palette Panel</b> , which is used for changing<br>colors and making gradients (see "Color Palette And<br>Gradient Editor" on page 66).                                                                                                    |

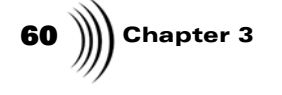

Shadow Angle Button The arrow in this button shows which direction the Shadow and the Side of the item will fall. Click the button to choose a direction from a list of pre-defined angles. Figure 3.29 shows two examples of shadow and side angles. The insets show what the angle button looks like for each.

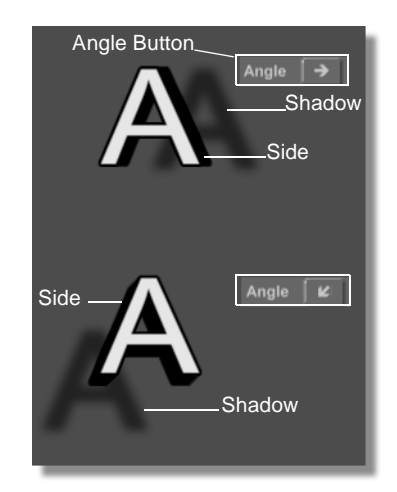

Figure 3.29: Font Shadows and Side Angles

| Shadow Size<br>Slider     | Adjusts the distance from the original item where the shadow falls. Can be adjusted between 0 and 99 pixels.                                                                                                    |
|---------------------------|----------------------------------------------------------------------------------------------------|
| Shadow<br>Alpha<br>Slider | Adjusts the opacity of the shadow. 100% is complete opacity (solid).                                                                                                    |
| Underline<br>Picon        | Represents the color of the underline. This color can<br>be changed by dragging a color picon from a bin on to<br>this picon, or by right clicking on the picon and using<br>the <b>Color Palette Panel</b> , which is used for changing<br>colors and making gradients (see "Color Palette And<br>Gradient Editor" on page 66). |
| Size                      | Adjusts the thickness of the underline. The underline can be from 1 to 50 pixels thick.                                                                                                    |
|                           | Thickness is changed by clicking on the number and typing a new value, or clicking on the number and dragging up or down to change the value. Press <b>Enter</b> to set your changes.                                                                                                    |

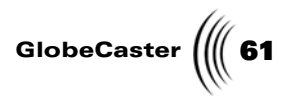

| Offset       | Moves the underline up or down relative to the text baseline. The bigger the offset, the further away from the text the underline is. The offset has a range of - 128 to 128 pixels.                                                         |
|--------------|----------------------------------------------------------------------------------------------------|
|              | The offset is changed by clicking on the number and typing a new value, or clicking on the number and dragging up or down to change the value. Press <b>Enter</b> to set your changes.                                                       |
| Italic Angle | Adjusts the slant of the lettering. When the Italic<br>button on the toolbar is clicked, text is slanted to +11<br>degrees (the default). The angle can be adjusted<br>between -45 degrees and +45 degrees.                                  |
|              | The angle is changed by clicking on the number and typing a new value, or clicking on the number and dragging up or down to change the value. Press <b>Enter</b> to set your changes.                                                        |
| Justify      | Horizontally aligns the selected text to <b>Left, Center,</b><br><b>Right,</b> or <b>None.</b> To set justification for the entire<br>workspace, see the <b>Page Properties Panel</b> reference<br>section (See "Justification" on page 54). |
| Spacing      | Increases or decreases the amount of spacing between letters. Click the <b>Increase Button</b> button to increase the space.                                                                                                    |
|              | Click the <b>Decrease Button</b> button to decrease the space. The range is -50 to 100.                                                                                                    |

62 Chapter 3

# Spell Check Properties Panel

By selecting **Spell Check** from the **Page** pop-up menu (See "Page Pop-Up Menu" on page 48), you can quickly check your spelling.

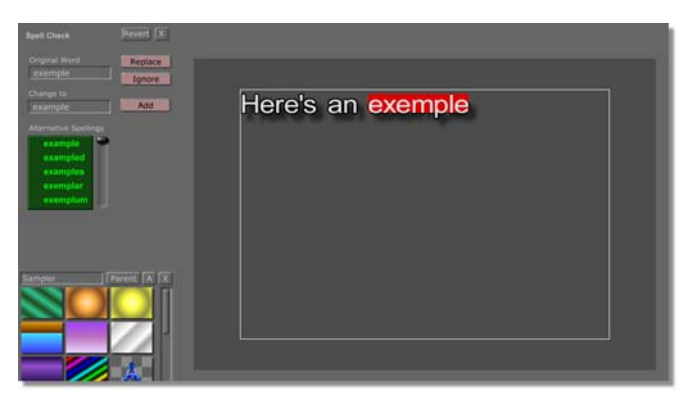

Figure 3.30: Spell Check Panel

The following table describes and explains the functions in the **Spell Check** panel.

| Original<br>Word         | Lists the misspelled word that the spell checker found.                                                                                                    |
|--------------------------|----------------------------------------------------------------------------------------------------|
| Change To                | Gives the closest possible replacement to the misspelled word.                                                                                                    |
| Replace                  | Replaces the original word with the word in the <b>Change To</b> window.                                                                                             |
| Ignore                   | Ignores the misspelled word and moves on.                                                                                                    |
| Add                      | Adds the misspelled word to the GlobeCaster Character Generator's dictionary.                                                                                        |
| Alternative<br>Spellings | Lists other possible replacements to the misspelled word. Simply click on any word in this box to place it in the <b>Change To</b> window. Use the slider to scroll. |

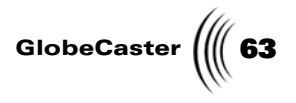

## Grid-Tab Setup Panel

The **Grid-Tab Setup** panel is used to set the values for workspace tabs and for grid lines. The following section describes and explains the functions of this panel.

| Grid-Tab Setup  | Revert    |
|-----------------|-----------|
| Tabs<br>Default | Show Tabs |
| Tab 1 136       | Tab 2 200 |
| Tab 3 264       | Tab 4 328 |
| Tab 5 392       | Tab 6 456 |
| Tab 7 520       | Tab 8 584 |
| Grids           |           |
| Default         |           |
| Horizontal      | 32 0      |
| Vertical        | 32 0      |
| Show Grids      |           |
| Snap to Grid    |           |

Figure 3.31: Grid-Tab Panel

The GlobeCaster Character Generator has eight tabs across the Workspace. The numerical values listed here denote how many pixels from the left edge the tab is set.

| Default (tabs) | Resets the tabs to their default state.             |  |
|----------------|-----------------------------------------------------|--|
| Show Tabs      | Displays the location of each tab as a white vertic |  |

| now Tabs | Displays the location of each tab as a white vertical line on the workspace |
|----------|-----------------------------------------------------------------------------|
|          | line on the workspace.                                                      |

| line being bernet X                          |  | _ |  |
|----------------------------------------------|--|---|--|
| Default Show Tabs   Tell 1 126 Tell 200 1    |  |   |  |
| Tel: 7 520 Tel: 7 534                        |  |   |  |
| Default   Second Color                       |  |   |  |
| Horizonal 222 9<br>Vertial 22 0<br>Eventidad |  |   |  |
|                                              |  |   |  |
|                                              |  |   |  |

Figure 3.32: Show Tabs Turned On

Default (grids)

Resets the grid pattern to its default setting.

**Horizontal** Selects horizontal grid lines to be displayed when the **Show Grids** button is on.

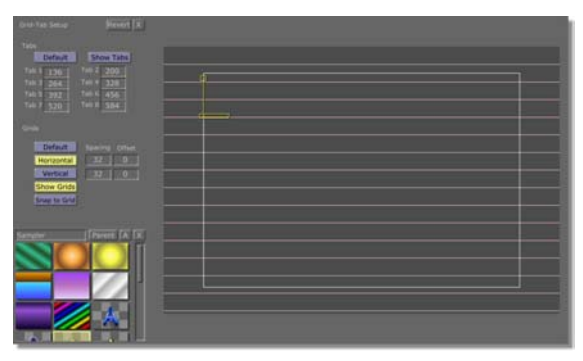

Figure 3.33: Horizontal Grid Lines On

tical Selects vertical grid lines to be displayed when the Show Grids button is on.

| Grid-Tab Secup Prevent R  |  |  |                    |
|---------------------------|--|--|--------------------|
|                           |  |  | Internation in the |
| Tel 1 199 1 Tel 2 200 1   |  |  |                    |
|                           |  |  |                    |
| Tel: 7 520 Tel: 8 584     |  |  |                    |
|                           |  |  |                    |
| STATES CONTRACTOR         |  |  |                    |
| Horsental   [12335   [201 |  |  |                    |
| Wertical 132              |  |  |                    |
| Show Grids                |  |  |                    |
|                           |  |  |                    |
| Sampler Parent IA IX      |  |  |                    |
|                           |  |  |                    |
|                           |  |  |                    |
|                           |  |  | <u>+-</u>          |
|                           |  |  |                    |
|                           |  |  |                    |
|                           |  |  |                    |

Figure 3.34: Vertical Grid Lines On

| Spacing | The distance (in pixels) between each grid line. This can be adjusted by typing in a new numerical value. Press <b>Enter</b> to set your changes. |
|---------|----------------------------------------------------------------------------------------------------|
| Offset  | The horizontal and vertical offset show how far the grid is offset from the upper left corner.                                                    |

Vertical

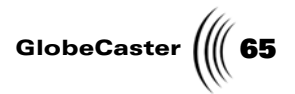

**Show Grids** Makes the selected grid lines visible in the workspace.

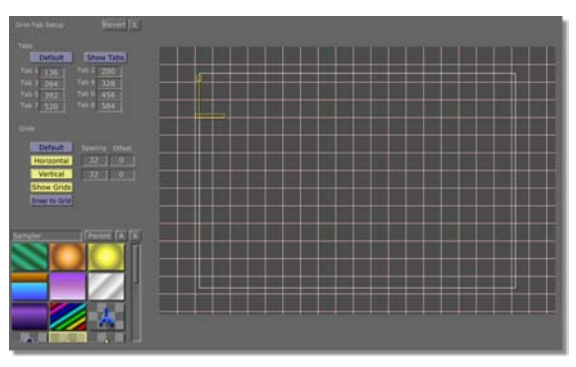

Figure 3.35: Show Grids On

**Snap To Grid** Snaps new and moved objects to grid lines.

Chapter 3 66

## Color Palette And Gradient Editor

The **Color Palette and Gradient Editor** is used to create and edit gradients and colors for many different purposes. You can access this panel by right-clicking on any of the **Face, Outline, Sides,** or **Shadow** picons in the **Font** and **Style** Controls in the toolbar (see "Font And Style Controls" on page 34). Right-clicking any of the picons in the **Item Properties** panel also displays this panel (See "Item Properties Panel" on page 57.)

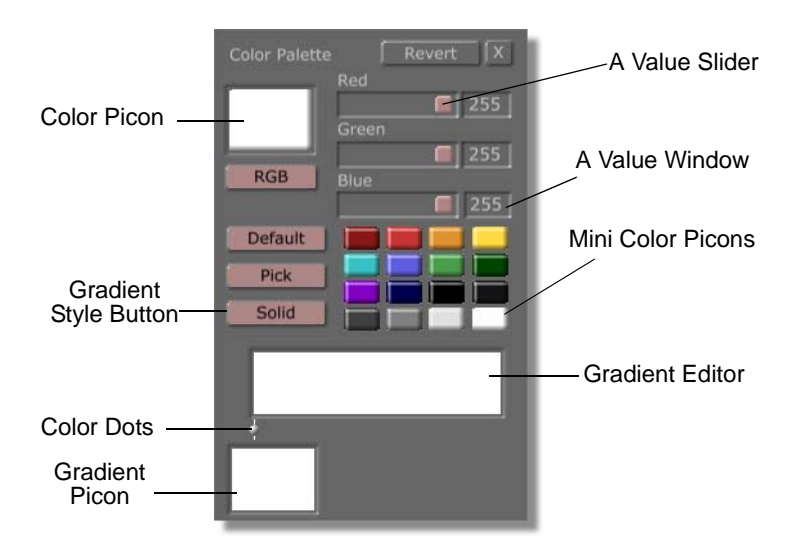

Figure 3.36: The Color Palette and Gradient Editor

The following table details the functions of this panel.

| Revert      | Reverts to the original settings present when you opened the panel.                                                                                                    |
|-------------|----------------------------------------------------------------------------------------------------|
| X Button    | Closes the panel.                                                                                                    |
| Color Picon | Represents the current color. When you click one of<br>the mini color picons, that color loads here. You can<br>then drag the value sliders to change the color. You<br>can also drag this picon onto one of the mini color<br>picons to place it there for later use. You can drag-<br>and-drop the picon into the <b>Gradient Editor</b> to use<br>the color in a gradient. Dropping the picon into a<br>bin saves it.                               |
| RGB/HSV     | Allows you to choose which format you want to use<br>to change a color. Click on the button and select<br><b>RGB</b> or <b>HSV</b> from the pop-up menu. <b>RGB</b> is the<br>three additive primary colors used to construct<br>video images ( <b>R</b> ed, <b>G</b> reen, <b>B</b> lue). <b>HSV</b> is the three<br>properties of color ( <b>H</b> ue, <b>S</b> aturation, <b>V</b> alue). You<br>can get almost any color by changing these values. |

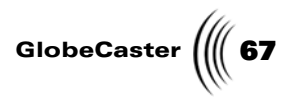

| Value Sliders        | Allow you to change the values of the color loaded<br>into the Color picon. If you select <b>RGB</b> from the<br><b>RGB/HSV</b> button, the sliders adjust the red, green,<br>and blue values to pick the color you want. If you<br>select <b>HSV</b> , then the sliders adjust the hue,<br>saturation, and value.                                                                                                    |
|----------------------|----------------------------------------------------------------------------------------------------|
| Value<br>Windows     | Allow you to change the values of the color loaded<br>into the <b>Color</b> picon, just like the value sliders.<br>Click in the window. Type in the value that you<br>want. Press <b>Enter</b> on your keyboard to set the<br>change.                                                                                                    |
| Default              | Resets the mini color picons to default colors. If you click this, you lose any custom colors you have loaded into the mini color picons unless you saved them to a bin.                                                                                                    |
| Pick                 | Lets you select any color on your computer screen.<br>Click on the button. Holding the mouse button<br>down, drag the mouse pointer around the monitor.<br>As you do so, the color that is directly under the<br>mouse pointer appears in the <b>Color</b> picon, the<br><b>Gradient Editor</b> , and the <b>Gradient</b> picon. Release<br>the mouse button to select a color.                                                                              |
| Gradient Style       | Selects the shape or style for the gradient. The current style is displayed on the button face. The default style is <b>Solid</b> . Click on the button. The <b>Gradient Styles</b> pop-up menu appears and offers several gradient styles to choose from (see "Gradient Styles Pop-Up Menu" on page 69 for details).                                                                                                    |
| Mini Color<br>Picons | A set of small picons that serves as a palette of<br>pre-made or custom colors. You can drag-and-drop<br>them into the Color picon to load them for editing.<br>You can also drag-and-drop the Color picon into<br>one of these mini-picons to save colors you create<br>for later use. You can also save them by dropping<br>them into a bin. Finally, you can drag-and-drop any<br>of the mini color picons into the Gradient Editor to<br>make gradients. |
|                      | If at any time you want to clear out saved mini-<br>picons, click the <b>Default</b> button. The mini-picons<br>restore to default colors ( <i>all</i> custom colors are<br>deleted unless saved to a bin).                                                                                                    |

| 68 )))) Chapter 3  |                                                                                                    |
|--------------------|----------------------------------------------------------------------------------------------------|
| Gradient<br>Editor | A small workspace where you create gradients to<br>use as textures for objects. You can drag-and-drop<br><b>Mini Color</b> picons or <b>Color</b> picons into any spot on<br>the editor to add the color to the gradient. The color<br>appears in the editor, and a dot (the color dot)<br>appears below the color. The GlobeCaster Character<br>Generator then creates a gradient transition from<br>one color to another. |
|                    | The first color you drop into the editor appears on<br>the far right side. A transition is then created<br>between the color on the far left and this new color.<br>Any other colors you drop into the editor appear<br>where your mouse pointer is aimed.                                                                                                    |
|                    | After you create a gradient, drag-and-drop the <b>Gradient</b> picon onto an object in the workspace to apply the style.                                                                                                    |
| Color Dots         | Represent the position of a color in the <b>Gradient</b><br><b>Editor</b> . You can click-and-drag the dots to position<br>them within the editor to change the appearance of<br>the gradient. (The only dots you cannot move are<br>the one on the far left and the one on the far right.<br>These have fixed positions.)                                                                                                  |
|                    | You can change the color of any dot. Click on a dot<br>(the bar behind it turns white) to select it. Next,<br>click on a Mini Color picon or Color picon of the<br>color you want. The selected dot changes to that<br>color.                                                                                                    |
|                    | You can delete a dot by right-clicking on it. Select <b>Delete</b> from the pop-up button that appears. The left-most color dot cannot be deleted. You can change it to another color.                                                                                                    |
| Gradient Picon     | A picon of your finished gradient. As you work on<br>your gradient, the picon updates and changes to<br>reflect your work. You can save your work by<br>dragging-and-dropping this picon into a bin.                                                                                                    |
| Angle/Size         | This slider and window adjust the angle or size<br>(depending on which Gradient Style you are using)<br>of the gradient. It appears only when you begin<br>using a gradient that allows you to adjust either the<br>angle or size. Changes using this slider/window<br>appear in the <b>Gradient</b> picon automatically.                                                                                                   |
|                    | You can drag on the slider to adjust this value. You can also click on the window, and type in the value you want. Press <b>Enter</b> on your keyboard to set the change. (For more information see the following section).                                                                                                    |
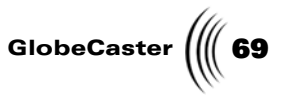

Gradient Styles Pop-Up Menu Choosing one of the eight gradient styles from the **Gradient Styles** pop-up menu (Figure 3.37) determines the direction of the gradient and how the colors of a gradient blend together. The **Gradient Styles** pop-up menu is brought up by clicking the **Gradient Styles** button in the **Color Palette**. After you create a gradient, drag-and-drop the **Gradient** picon onto an object in the workspace to apply the style.

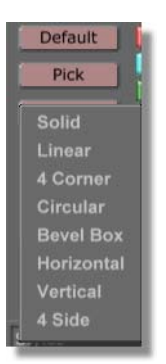

Figure 3.37: Gradient Styles Pop-Up Menu

The following section explains each gradient style. Each gradient style has a figure to show what that gradient looks like in the gradient editor. The gradient used is a ROY G BIV transition (Red, Orange, Yellow, Green, Blue, Indigo, Violet). The gradient may not represent its true appearance in some of the figures because of the gray scale imaging used in this manual.

Here are the gradient styles:

Solid

Applies a solid color to the selected object (Figure 3.38). If you've created a gradient, selecting **Solid** removes all the colors from the editor, leaving only the left most color.

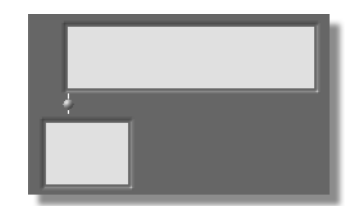

Figure 3.38: A Solid Gradient in the Editor

Reference

Linear

Applies a linear blend to the selected object. A linear blend is a gradient that progresses from one color to another in a linear fashion. Figure 3.39 shows the **Gradient Editor** with a linear gradient loaded.

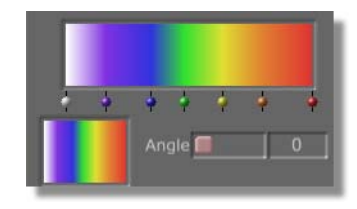

Figure 3.39: A Linear Gradient in the Editor

Change the angle of the blend by clicking-anddragging the slider (Figure 3.40). You can also change the angle by clicking on the window to the right, and typing a new value. The angle value represents the angle's measurement in degrees. You can adjust the angle between 0 and 359 degrees.

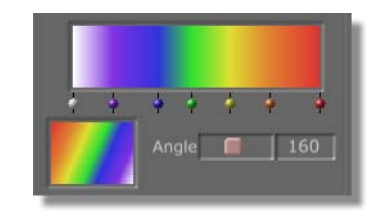

Figure 3.40: A Linear Gradient with Altered Angle in the Editor

**4 Corner** Creates a gradient that blends in from each corner of an object (Figure 3.41).

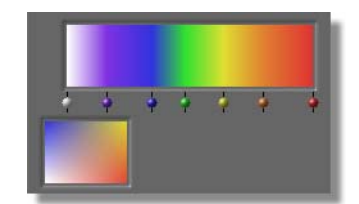

Figure 3.41: 4 Corner Gradient in the Editor

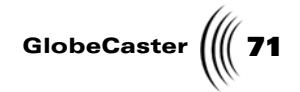

**Circular** Creates a circular blend (Figure 3.42).

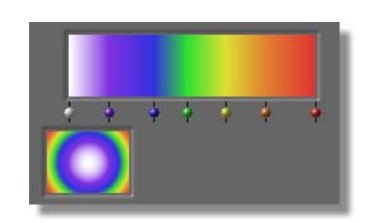

Figure 3.42: A Circular Gradient in the Editor

You can set the center of the circular gradient by right-clicking in the **Gradient** picon. The point where you clicked becomes the center.

**Bevel Box** Adds a beveled edge to a selected object (Figure 3.43).

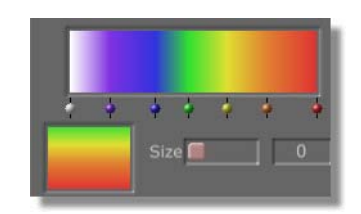

Figure 3.43: The Bevel Box Gradient in the Editor

Change the size of the bevel by clicking-and-dragging the slider. The bevel's size can also be changed by clicking on the numeric value and typing a new value. The higher the value, the larger the bevel. The highest setting is **359**.

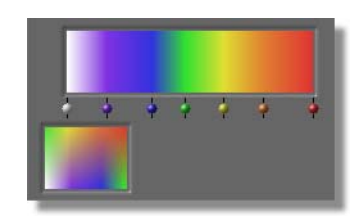

Figure 3.44: Bevel Box Gradient with Altered Size in the Editor

Reference

**Horizontal** Creates a blend that looks similar to a disco lighting effect (Figure 3.45). Moving a color dot right or left in the gradient editor moves the color up or down in the object.

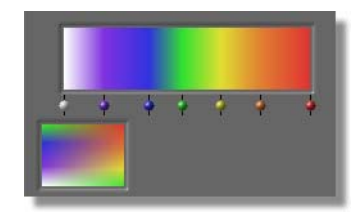

Figure 3.45: The Horizontal Gradient in the Editor

### Vertical

Creates a blend that looks similar to a disco lighting effect (Figure 3.46).

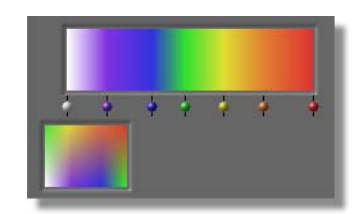

Figure 3.46: The Vertical Gradient in the Editor

Moving a color dot right or left in the gradient editor moves the color right or left in the object.

4 Side

Creates a subtle blended gradient (Figure 3.47).

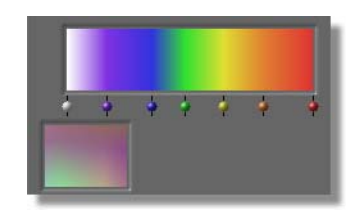

Figure 3.47: The 4 Side Gradient in the Editor

## CHARACTER GENERATOR MANUAL TUTORIALS

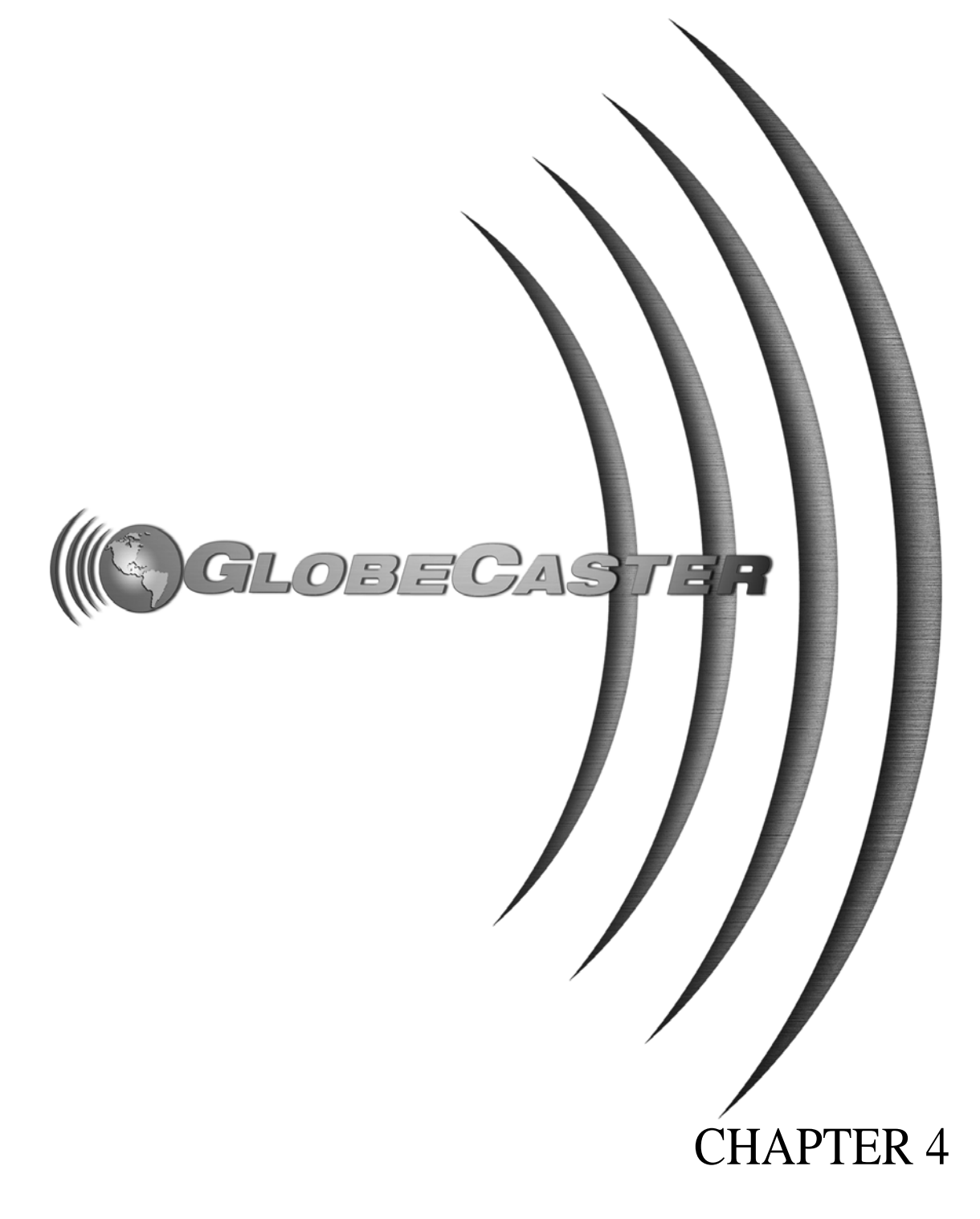

74 ))))

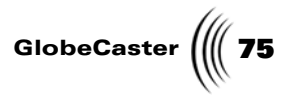

### Chapter 4 **Tutorials**

This chapter provides you with four tutorials that teach you how to use the GlobeCaster Character Generator's powerful features by making some common title effects. The tutorials will teach you how to do the following:

- How to Make a Basic Title Overlay......76

**76** )))) Chapter 4

### How to Make a Basic Title Overlay

This tutorial shows you how to make a basic title overlay consisting of a main header and a slogan. It is intended to familiarize you with the GlobeCaster Character Generator basics. For this example you will be using a fictitious business name called K-LOUD, an imaginary radio station.

**Getting Started** Before getting into the procedures for making this overlay, make sure you do the following:

- The GlobeCaster Character Generator is open and ready to go by starting up the program.
- The GlobeCaster Character Generator workspace is cleared.

You can do this by right-clicking on any empty spot in the workspace and selecting **Delete Workspace** from the **Workspace** pop-up menu that appears.

- **Entering Text** The first step in creating your overlay is to enter and format the text of the radio station. Follow these steps:
  - 1. Type K-LOUD.

The text appears in its default size of 38. The next step is to make it larger. To do this you'll have to select your text (next step).

2. Left-click and drag your pointer across K-LOUD. This puts a box around the text indicating that it has been selected. This box is called a bounding box.

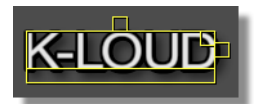

Figure 4.1: Bounding Box Around Selected Text

Other ways to select text:

- Double-clicking on a letter in the word selects the whole word.
- Triple clicking on a letter of a word selects the entire line of text containing that letter.

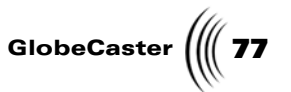

• You can use **Select All Text** from the **Workspace** pop-up menu.

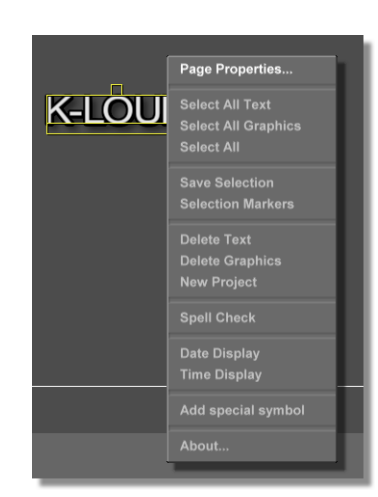

Figure 4.2: Workspace Pop-Up Menu

3. Click-and-drag the upper right resizing tab in the bounding box outward. This makes the text larger.

Other ways to change the text size:

- Click in the font **Height** box beneath the **font** button, and type a new size, or
- Click in the text **Height** box and drag up or down with your mouse pointer (Figure 4.3).

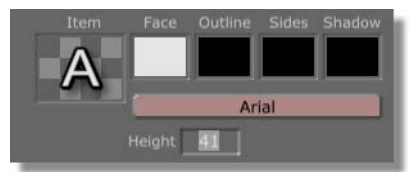

Figure 4.3: Dragging Up in the Height Box

Once you've adjusted the size of the text to your liking, try changing the font style:

1. Make sure your text is still selected.

Changing Font Values

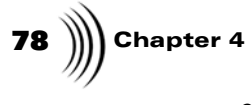

**Adding Images** 

2. Click the **Font** button and select **Futura Xblk Bt** from the menu that appears (Figure 4.4).

| Breek 100<br>200<br>300<br>Briten BT<br>Normal<br>Bold<br>Underline<br>Italic |
|-------------------------------------------------------------------------------|
| -<br>2822                                                                     |

Figure 4.4: Font Menu

Next, try changing the text kerning values. Kerning is the space allocated to one or both sides of a letter. The next step shows you how its done.

3. Press the **Ctrl** key on your keyboard while using your **right** or **left** arrow keys to widen or reduce the kerning.

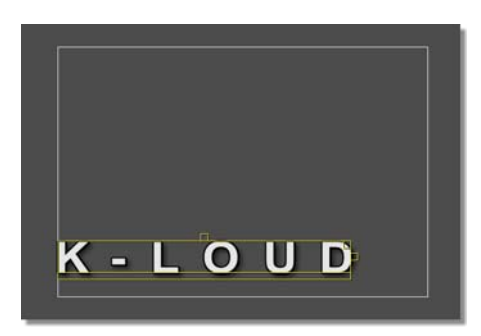

Figure 4.5: Kerned Text (Space Between Letters Increased)

ImagesThe GlobeCaster Character Generator is very powerful in the way it can modifyTo Textfonts. One way is to apply a graphic image. Here's how:

1. Locate this picon in the **\GlobeCaster\bins\stills\natural** bin. The picon is an image of white fluffy clouds against a blue sky.

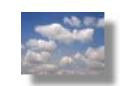

Figure 4.6: Fluffy Clouds Picon

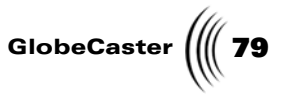

2. Drag the picon of the fluffy clouds from the bin straight onto the selected call letters. This fills the text with clouds as the picon acts like a fill tool.

You can also achieve the same effect by dragging-and-dropping a picon onto the **Face** picon in the toolbar. Picons can include formats such as **.jpg, .bmp,** or **.tga**.

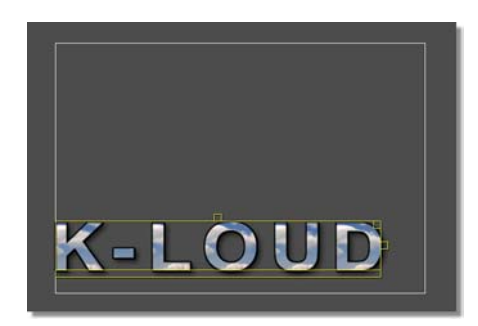

Figure 4.7: Fluffy Clouds Applied to K-LOUD

#### Adjusting Item Properties

**NOTE:** Color and textures are set using the **Face**, **Outline**, **Sides**, and **Shadow** picons in the toolbar. Another powerful way to customize your fonts is by adding or changing their values with the use of the **Item Properties Panel.** Some of the values you can edit are:

- Transparency (alpha values)
- Face, outline, sides, and shadow size
- Size and shadow angle
- Underline color, size and offset
- Justification
- Italic angle
- Line spacing

For more detailed information about the **Item Properties** panel, see "Item Properties Panel" on page 57.

In this exercise you are going to alter K-LOUD using the Item Properties panel:

1. Make sure **K-LOUD** is still selected with a bounding box.

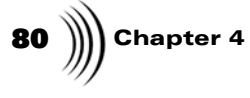

2. Right-click on the selected text and choose **Item Properties** from the pop-up menu. The **Items Properties panel** appears (Figure 4.8).

| Item Proper  | rties   | Revert   |     | J  |
|--------------|---------|----------|-----|----|
| Face Alpha   | Width   |          | 100 | %  |
|              | Alpha   |          | 100 |    |
| Outline Alph | ia      |          | -   | -  |
|              | Size    |          | 2   |    |
|              | Alpha   |          | 100 | _% |
| Side Alpha   | Size 🦳  | (        | 1   | T  |
|              | Alpha   |          | 100 | %  |
| Shadow Alp   | ha      | Angle    | 6   |    |
|              | Size 🦳  |          |     |    |
|              | Alpha   |          | 74  |    |
| Underline    |         | Sizo     | А   | Т  |
|              |         | Offset   | 4   |    |
| hundlifte    | Ital    | ic Angle | 0   |    |
| Left         | Spacing | 1 + []   | 16  |    |
|              |         |          | 10  |    |

Figure 4.8: Item Properties Panel (Does Not Show Settings for Following Steps)

3. Drag the Alpha slider for **Outline Alpha** left, all the way to **0%**.

| Side Alpha Size í |       | 0   |   |
|-------------------|-------|-----|---|
| Alpha             |       | 100 | % |
| Shadow Alpha      | Angle | 8   |   |
| Size              |       | 10  |   |
| Alpha             |       | 74  | % |
| Underline         |       | 4   |   |

Figure 4.9: The Side Alpha and Size Sliders

4. Move the Side Alpha Size slider to 5 (previous figure).

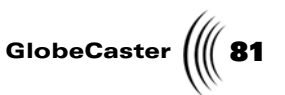

5. On the toolbar, right-click on the **Sides** picon, then right-click it again to bring up the **Color Palette** panel (Figure 4.10).

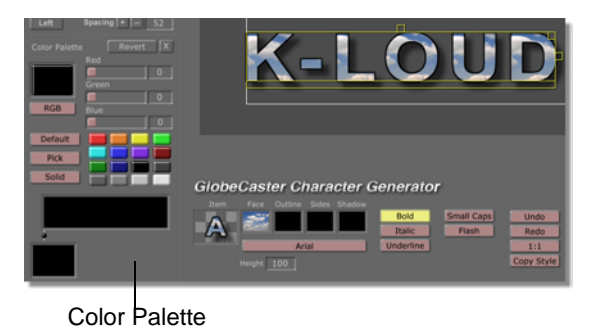

Figure 4.10: Selecting the Blue Mini-Picon From the Color Palette

6. Click the dark blue mini-picon. This turns the sides of the text blue.

Before moving on to the next part you need to add some more text and change the font:

- 1. Click your cursor in the bottom left corner of the safe title area (indicated by the thin white lined square)
- 2. Type Cleaning Up Your Airwaves (Figure 4.11).

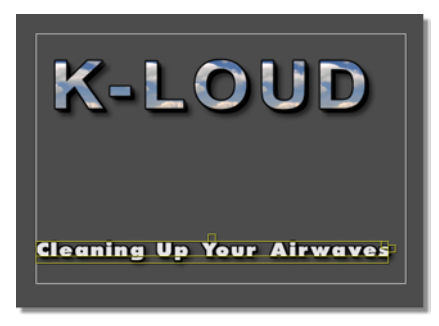

Figure 4.11: Text Formatted with the New Font

- 3. Select the slogan and make sure it is surrounded with a bounding box (previous figure).
- 4. Click the **Font** button on the toolbar and select **Futura XblkCn Bt** from the pop-up font menu that appears.
- 5. Close any open properties panels in the upper-left corner of the screen.
- **Gradients** Another way to change how your text looks is with gradients. This exercise shows you how.

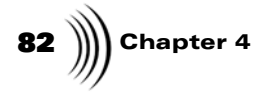

1. Locate the following picon in the **\GlobeCaster\bins\colors\gradients** bin.

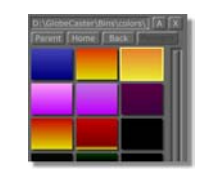

Figure 4.12: Orange-to-Yellow Gradient Picon

It's hard to tell what it looks like here, but in your bin it is an orange-to-yellow gradient picon.

- 2. Drag-and-drop this picon onto the Face picon in the toolbar.
- 3. Right-click on the Face picon to display the Color Palette panel.

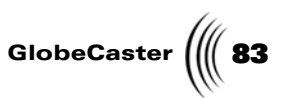

4. In the **Color Palette** panel, left-click the **Gradient Style** button that now reads **Vertical**. Choose the **Circular** option in the **Gradient Style** menu.

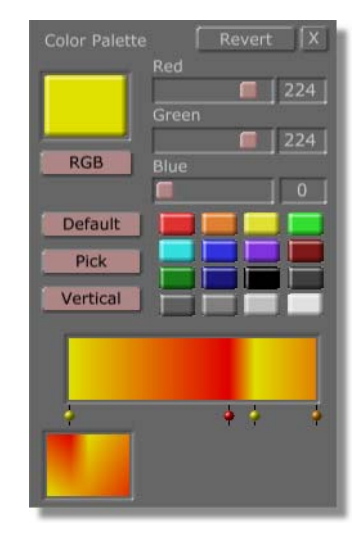

Figure 4.13: Gradient Style Button (White Arrow) on the Color Palette

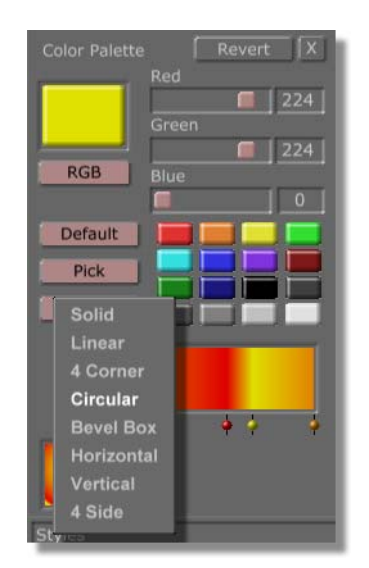

Figure 4.14: Gradient Style Pop-up Menu

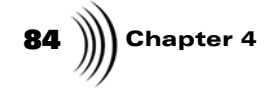

At the bottom of the **Color Properties** panel is the **Gradient Editor** (Figure 4.15).

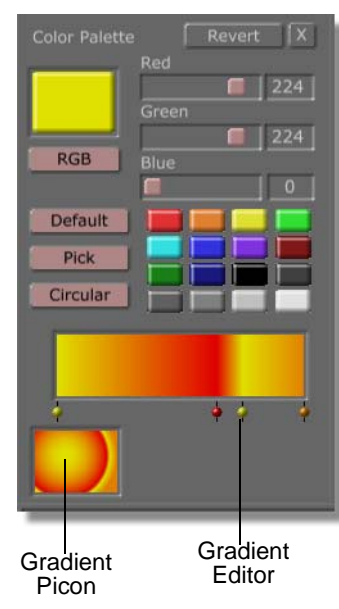

Figure 4.15: Gradient Editor, Picon and Color Dots

Under the **Gradient Editor** are color dots controlling each color of the gradient. Do the following:

- Drag each of these dots over to the right. This makes your text appear more yellow.
- Click-and-drag the yellow mini-picon into the gradient bar near the left side. This makes your text appear brighter. Move the color dot back and forth until you get the brightest color.
- Close the **Color Palette** panel when you're done.
- 5. Locate the following picon in the \GlobeCaster\bins\cg\sampler bin. It is a gradient picon with diagonal multi-colored bars on it.

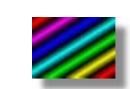

Figure 4.16: Diagonal Lines Picon

**NOTE:** When the Color Palette panel is open in the Globe-Caster Character Generator, the size of the panel pushes the GlobeCaster Character Generator toolbar to the right. This hides the Globe-**Caster Applications** menu. So, if you want to close the Globe-Caster Character Generator or switch to another application, you must first close the Color Palette panel.

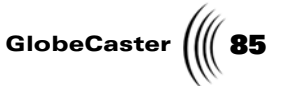

6. Drag-and-drop this picon onto the **Outline** picon in the toolbar (Figure 4.17).

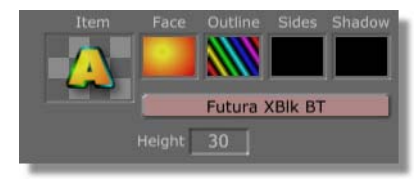

Figure 4.17: Picon Dropped Onto the Outline Picon

- 7. Right-click on the slogan and select **Item Properties** from the pop-up menu.
- 8. In the **Item Properties** panel, move the **Outline Alpha** slider to the left until it reads **40**% (Figure 4.18).
  - You can also enter numbers directly into the value field by left-clicking on the number and typing a new value.

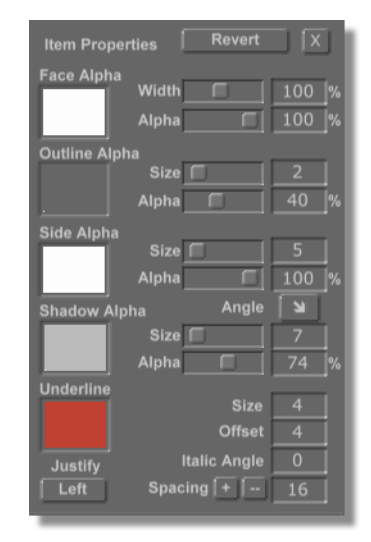

Figure 4.18: Modifications Made in the Item Properties Panel

- 9. Adjust the Side Size slider until it reads 1 (previous figure).
  - Left-clicking to the right or left of a slider bar will adjust it one tick in the direction of the mouse.
- 10. Set **Shadow Size** to **7** (previous figure).
- 11. Set the Shadow Alpha to 60% (previous figure).

**Copying A Style** Suppose you made a font style that you really like and want to apply it to other text in the workspace. The **Copy Style** button gives you the ability to do that. Here's how:

1. With a bounding box surrounding the slogan, press the **Copy Style** button on the tool bar.

# **86** )))) Chapter 4

2. Left-click on the last letter of the slogan so that the **L-cursor** lines up to the right of it (Figure 4.19).

Up Your Airwaves Cleaning

Figure 4.19: L-cursor on the Right

- 3. Press Enter on your keyboard to insert a carriage return.
  - After a carriage return the L-cursor may not return to full center. However, when you begin typing it will align itself according to the style you just copied.
- 4. Type **105.5 FM**. It appears in the same style as the line above it.
- 5. Select the new text with a bounding box.
- 6. Click the **Italic** button on the toolbar. The text is italicized.
- 7. Select the call letters **K-LOUD** with a bounding box.
- 8. Click the **Italic** button again. The text is italicized.

You now have all of your text for your overlay, and all of it is customized just the way you want it. The next step is to align it so it looks balanced and appealing. It's really easy to do. The next exercise shows you how.

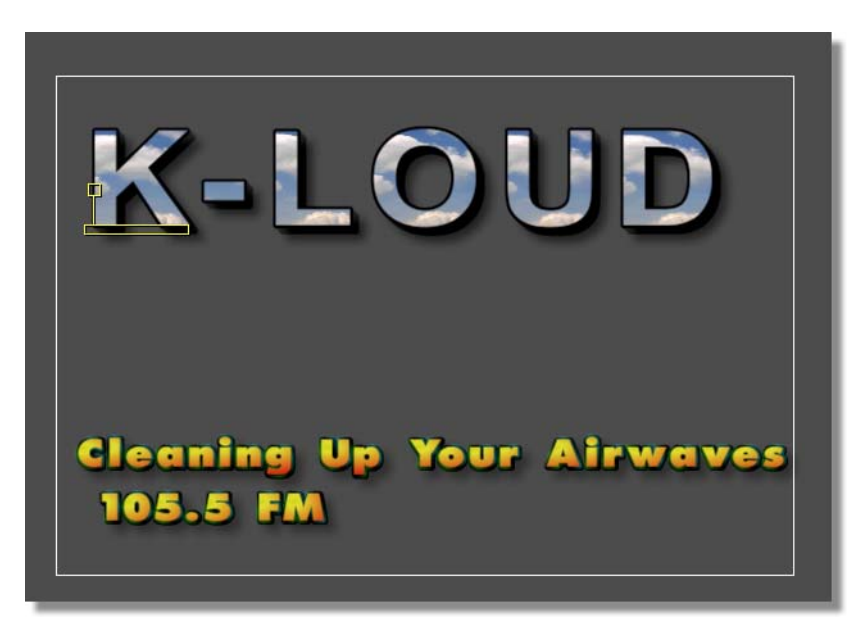

Figure 4.20: Overlay Almost Ready, But Out of Alignment

Justification

1. Right-click in the workspace area and choose **Select All** from the pop-up menu that appears.

Time to fine-tune our work by justifying the text to the horizontal center:

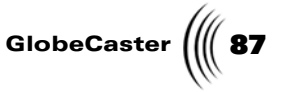

2. Right-click on the text and choose **Item Properties**. In the **Item Properties** panel, press the button labeled **Justify** and select **Center** from the pop-up menu that appears.

Saving A Type<br/>StyleOnce you have taken the time and effort to customize text, chances are you'll want<br/>to use that style again sometime. You can if you save it. Here's how:

1. Select a line of text with the style you want to save. Make sure it's surrounded by a bounding box. The type style appears in the **Item** picon at the far-left end of the toolbar.

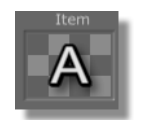

Figure 4.21: The Item Picon

2. Click-and-drag the Item Picon into a bin of your choice.

Now the Style is saved. Whenever you want to type with it, just click on the picon. It loads into your **Item** picon in the toolbar automatically.

**ound** To finish this project up, put a still in the workspace to serve as a background:

1. Locate the following picon in the \GlobeCaster\bins\stills\manmade bin. It is a still of a smoggy city-scape.

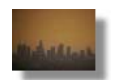

Figure 4.22: Smoggy City Picon

2. Drag the picon for the still into a blank area of the workspace.

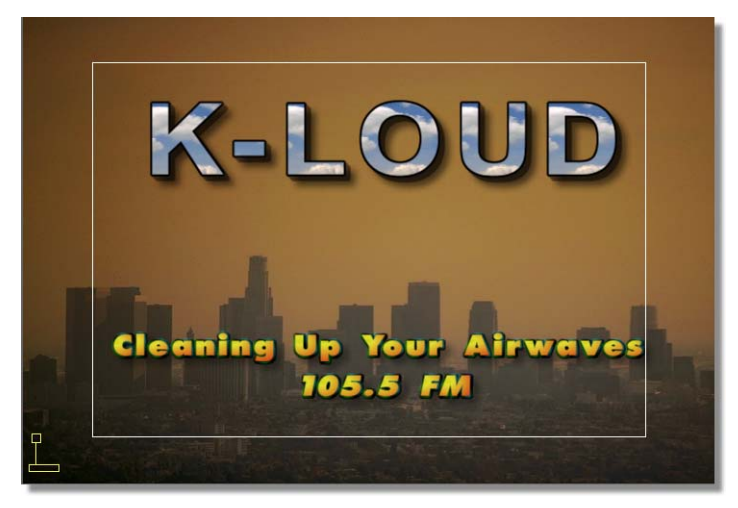

Figure 4.23: The Completed Project

Background Graphic

Chapter 4 Saving a

Project

There are a few different ways you can save this project. Two of the most common, **Stills** and **Overlays**, are explained here.

If the project is saved as a **Still**, it can be loaded quickly into the GlobeCaster Switcher (or any other GlobeCaster application) as a framestore. You save the text and graphics as a single component. The still can also be saved as an external format such as Jpeg or Bitmaps for use in other applications.

If the project is to be saved as an **Overlay**, you remove the graphic background and save only the text. The advantage of this is that the text can be loaded into the GlobeCaster Switcher to sit over any video source that may be running.

To save the project as a still:

1. Click the **Project Type** button and select **Still** from the pop-up menu that appears.

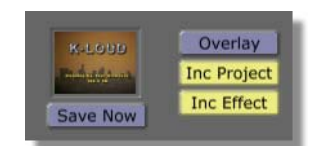

Figure 4.24: Project Type Button (White Arrow)

2. Drag-and-drop the **Current Page** picon (Figure 4.25) into a bin of your choice.

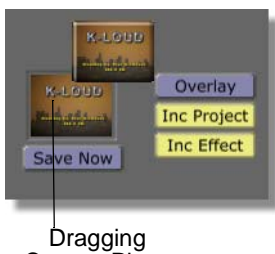

Current Picon

Figure 4.25: Dragging the Current Page Picon

This saves the project as a still, but doesn't effect the project in the workspace, you can still save it as an overlay if you want. The next section explains how.

To save as an overlay:

1. Right-click the **Current Page** picon and choose **Delete Graphics** from the pop-up menu. This is done because the text is to be used as an overlay to sit

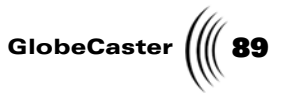

over video. If the graphic was saved with the text, it would block out the entire area and nothing could be seen.

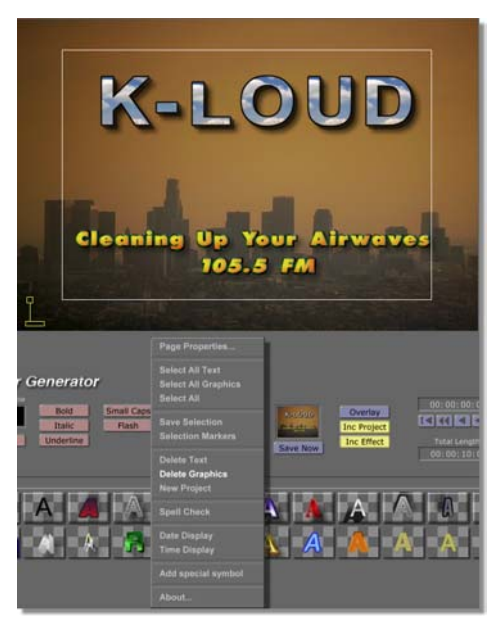

Figure 4.26: Deleting Graphics from the Workspace

2. Click the **Project Type** button and select **Overlay** from the pop-up menu that appears.

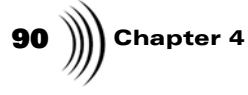

3. Click-and-drag the **Current Page** picon into a bin to save it.

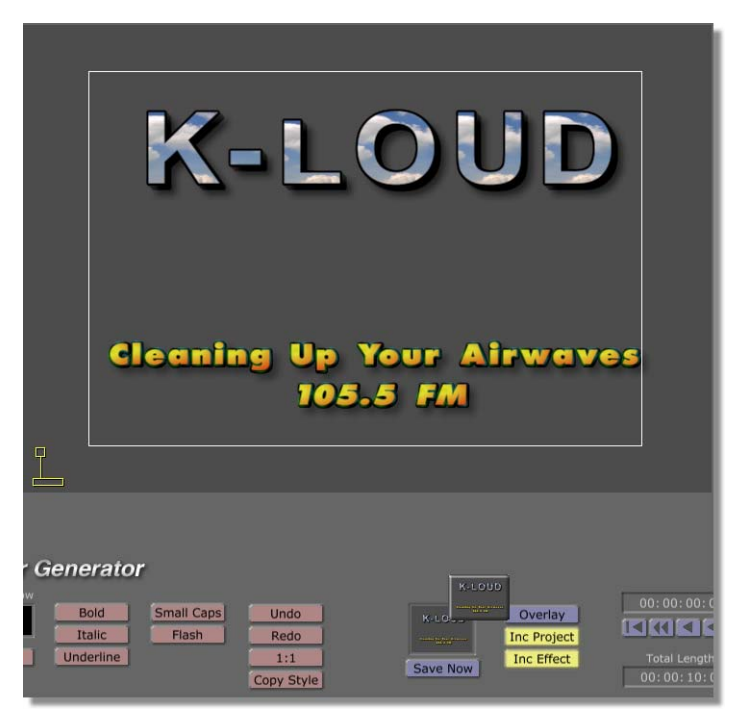

Figure 4.27: Dragging the Current Page Picon to a Bin

Now you have a still and an overlay to test out in the GlobeCaster Switcher! Using these same principles you now have the ability to make a wide range of stills and overlays to use in your video work.

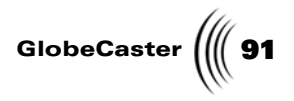

### How to Make A Lower Third With Graphics

This project is designed to show you how to create an on-screen graphic that shows a person's name and title just like the ones seen on talk shows or the evening news. This is commonly referred to as a **Lower Third** because it uses the lower third portion of the TV screen.

For this project, imagine that George Washington is a special guest on a news show like *Nightline*, and you want a graphic to use while he is speaking that gives his name and says something about him.

- **Set-Up** To begin, set the workspace up:
  - 1. Clean the workspace by right-clicking in the **Current Page** picon and choosing **Delete Workspace** from the pop-up menu that appears.
  - 2. Right-click on the **Item** picon and select **Reset Style**. This clears any previous styles you may have been working with.

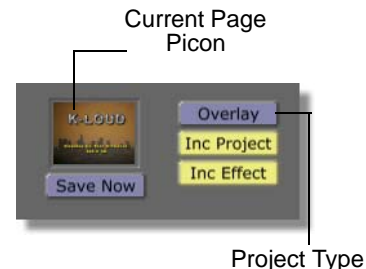

Button

Figure 4.28: The Current Page Picon and the Project Type Button

- 3. Set the project type to **Overlay**.
- 4. Right-click on the **Face** picon and select **Color Properties** from the pop-up menu that appears.

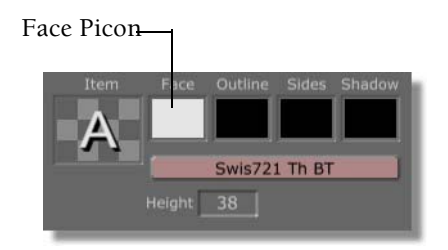

Figure 4.29: The Face Picon

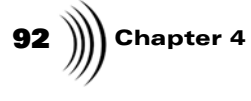

5. Click on the **white** mini-picon in the **Color Palette** panel that appears. The **Gradient Editor** turns to a solid white color.

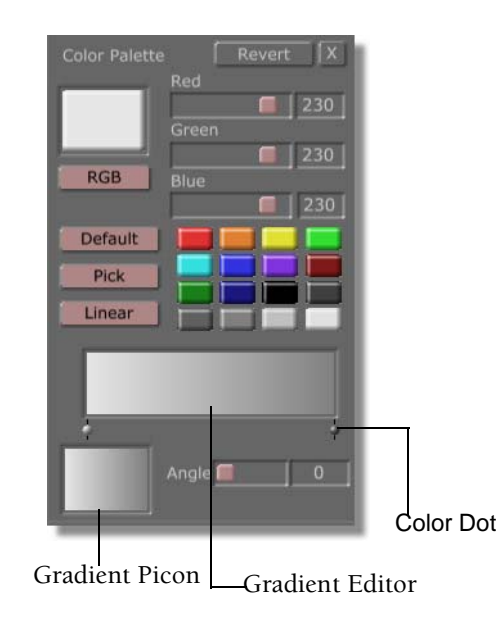

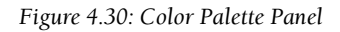

- 6. Drag the **medium gray** mini-picon onto the right side of the **Gradient Editor**. A dark colored dot appears at the right end of the **Gradient Editor** (previous figure).
- 7. Adjust the angle of the gradient to **270** (previous figure).
- 8. Drag the **Gradient** picon into the workspace and drop it. This fills the entire screen with your gradient.

L

Figure 4.31: End Result After Dropping the Gradient Picon Into The Workspace

NOTE: You should note that the workspace is the program video of your Globe-Caster. It is always a good idea to use a video monitor to preview your work ahead of time. Sometimes a project will look exactly as you want it to on your com-puter's RGB monitor, only to look different on a composite video monitor. To turn off this feature, deselect the Auto Preview button in the Page Properties Panel (see "Page Properties Panel" on page 51).

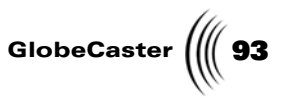

- 9. Select the gradient by dragging your cursor across the workspace. Notice the tab at the top of the bounding box (previous figure). Drag down on this tab to resize the gradient into a bar (Figure 4.32).
- 10. Drag the bar to the top of the lower 3rd portion of the screen (Figure 4.32).

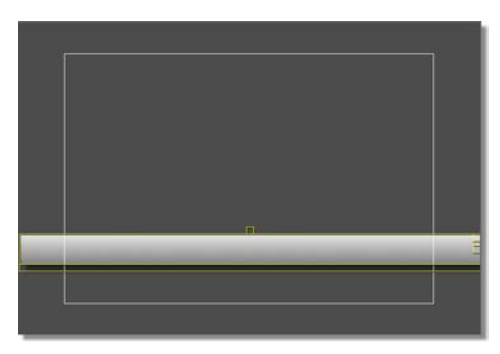

Figure 4.32: Positioning the Gradient Bar

11. Because you might want to use this bar in the future, it's a good idea to save it:

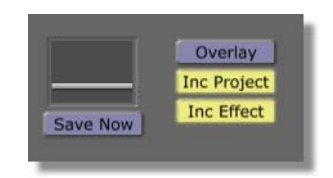

Figure 4.33: Current Page Picon

With the bar still selected, right-click on the **Current Page** picon and select **Save Selection** from the pop-up menu that appears. The GlobeCaster Character Generator saves the bar in the **\GlobeCaster\bins\cg\projects** bin automatically. Even though it was made in the GlobeCaster Character

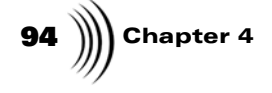

Generator and saved in the project bin, this object can also be used in GlobeCaster's Animator/Compositor.

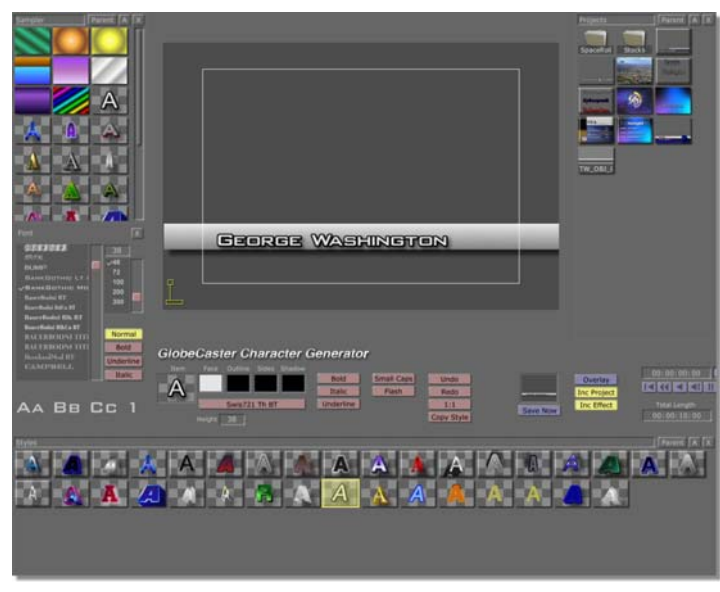

Figure 4.34: Applying a New Font to George's Name

**Adding the Text** Adding George's name and giving it a distinctive look is next:

- 1. Move the L-cursor over the bar and type **George Washington** (previous figure).
- 2. Select the all of the text with a bounding box (previous figure).
- 3. Click the **Font** button and select **Bank Gothic Md BT** from the pop-up menu that appears (previous figure).

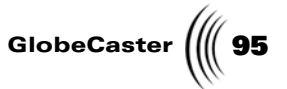

Changing Font Properties Once you have the font changed, you can make further alterations to give it just the right look:

1. Right-click on the **Item** picon on the toolbar to display the **Item Properties Panel** (following figures).

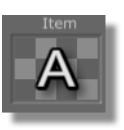

Figure 4.35: The Item Picon

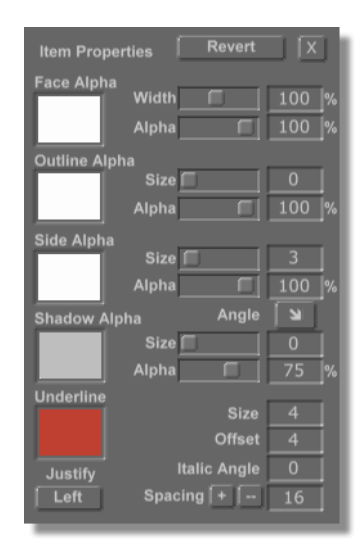

Figure 4.36: Item Properties Panel

- 2. Set **Outline Size** to **0** (previous figure).
- 3. Adjust the **Side Size** to **3** (previous figure).
- 4. Set the **Shadow Size** to **0** (previous figure). Leave the **Item Properties** panel up for the time being while you work the next few steps.

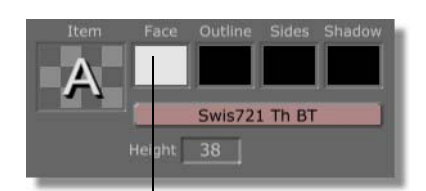

Face Picon

Figure 4.37: Face Picon

# **96** )))) Chapter 4

- 5. Right-click on the **Face** picon and select **Color Properties**. This is so you can change the font face color. The **Color Palette** appears.
- 6. Change the color of the font **Face** to **black** by clicking the black mini-picon in the **Color Palette**.

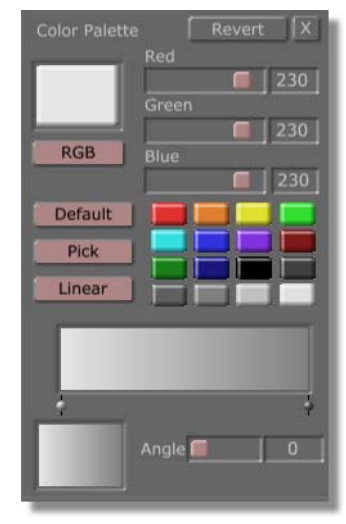

Figure 4.38: Color Palette

7. Adjust the size of the text using a bounding box and resizing tabs to fit the text to the bar (Figure 4.39). Click-and-drag the upper right resizing tab in or out to make the text smaller or larger.

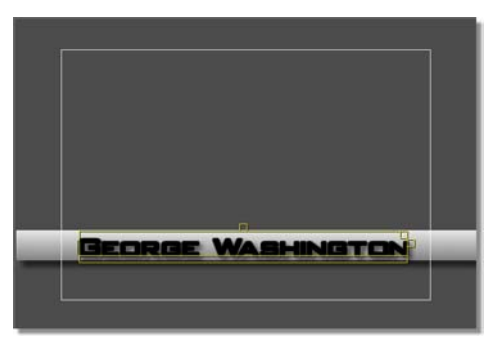

Figure 4.39: George's Name Scaled Down

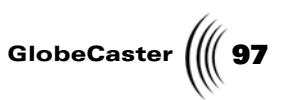

8. While the **Color Properties Panel** is still open, use the mini-picons to change the color of the font sides. Drag-and-drop a medium gray mini-picon onto the **Sides** picon in the toolbar.

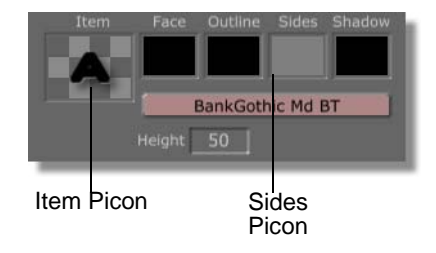

Figure 4.40: Item and Sides Picons

9. If you are happy with the type style, it's a good idea to save it in case you want to use it again in other projects. To save the style, click-and-drag the **Item** picon (previous photo) from the toolbar into a bin.

Watch any talk show, and you'll see that all of the graphics have the same consistent style. By saving the type style, you won't have to re-invent it from scratch each time. This way, you can build a consistent look for your show.

Making The Transparent Bar Another bar is needed for the graphics. This time it needs to be semitransparent.

- 1. Deselect your text by left-clicking anywhere in the workspace that's blank.
- 2. Open the Color Palette by right-clicking on the Face picon.

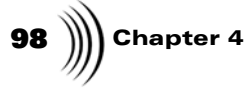

3. Click on the dark blue mini-picon to change the color in the **Gradient Editor** to blue (Figure 4.41).

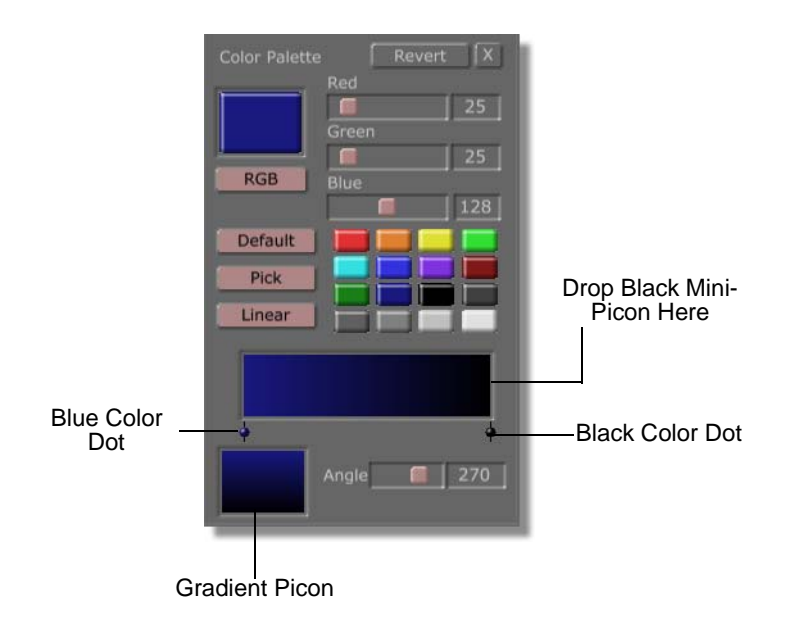

Figure 4.41: Color Palette Settings for the Transparent Bar

- 4. Drag-and-drop the black mini-picon from the **Color Palette** onto the right side of the **Gradient Editor** (previous figure). Be sure you don't have anything selected in a bounding box, as it will modify the face values.
- 5. Set the angle of the gradient to **270** (previous figure).
- 6. Click-and-drag the **Gradient** picon (previous figure) from the **Color Palette** to an empty spot in the workspace. Close the **Color Palette**.
- 7. Select the new gradient in the workspace by clicking-and-dragging across it just as you did when making the previous bar. Make sure the gradient is surrounded with a bounding box.

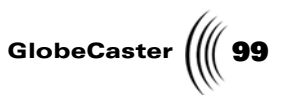

8. Use the top tab of the bounding box to resize the gradient down to a bar (Figure 4.42). The bar should take up the rest of the safe title area under the first bar.

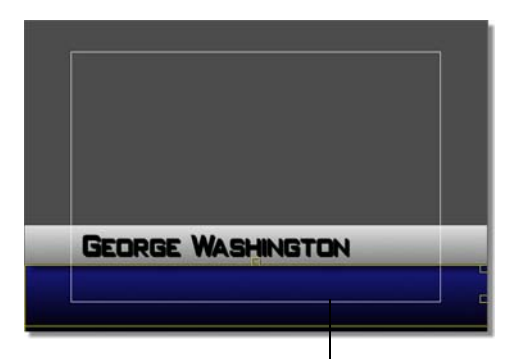

Glue Bar Gradient and it's Bounding Box Figure 4.42: Blue Bar Added Below the Gray Bar

- 9. Right-click on the blue bar and choose Item Properties.
- 10. Change the **Face Alpha** value to **75**%.
- 11. Right-click on the blue bar again and choose **Back** to send this gradient to the back layer.

Adding A Horizontal Bar Horizontal Bar Horizontal Horizontal Horizonta

- 1. Deselect your gradient by left-clicking anywhere in the workspace that's blank.
- 2. Open the Color Palette again by right-clicking on the Face picon.
- 3. Click on the red mini-picon to change the color in the Gradient Editor to red.
- 4. Drag-and-drop the black mini-picon from the **Color Palette** onto the right side of the **Gradient Editor**. Be sure you don't have anything selected in a bounding box, as it will modify the face values.
- 5. Set the angle of the gradient to **270**.

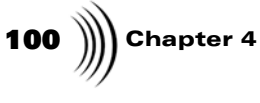

6. Click-and-drag the **Gradient** picon from the **Color Palette** to an empty spot in the workspace.

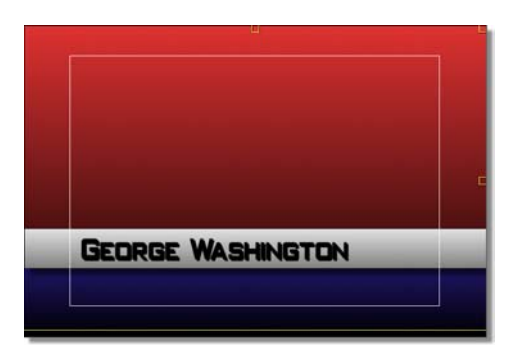

Figure 4.43: Workspace Filled With the Red-to-Black Gradient

- 7. Select the new gradient in the workspace by clicking-and-dragging across it just as you did when making the previous bar. Make sure the gradient is surrounded by a bounding box (previous figure).
- 8. Use the top tab of the bounding box to resize this new gradient. This one should be very thin. To keep the box from getting lost in the graphics at the bottom of the screen, you probably want to size it halfway down, move it to the top of the workspace, and finish resizing it there.

| George Washington |  |
|-------------------|--|
|                   |  |

Figure 4.44: The Red Gradient Resized and In Place

9. Close the **Color Palette**.

Most of the work on the horizontal bar is done, but there are a few last minute tasks to complete before the bar is truly finished:

- 1. Right-click on the red bar and choose Item Properties.
- 2. Verify the Face Alpha setting is at 100%.
- 3. Right-click on the red bar and choose **Front** from the pop-up menu that appears.
- 4. Place the red bar along the dividing line between the blue and white boxes (previous figure).

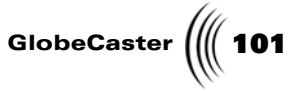

5. While the bar is still selected, hold the **Shift** key down and use the **up/ down arrow** keys to nudge the border bar into position.

**Adding the Graphic** Pictures and other graphic images add value to your projects. In this next part you add a globe to your lower third and learn how easy it is to incorporate stills with your projects.

1. From the **\GlobeCaster\bins\cg\tutorials\lowerthirdgraphic** bin, drag the **Globe\_Object** picon (Figure 4.45) onto the workspace.

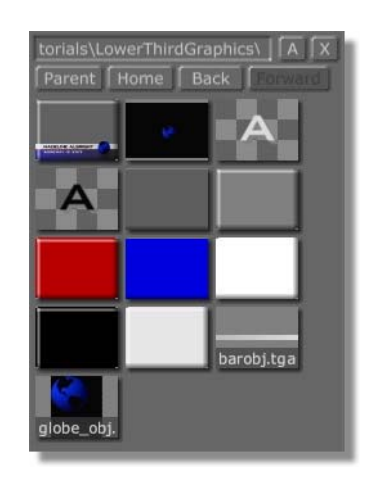

Figure 4.45: The Globe Picon in the Bin

2. Position the Globe in the lower right corner, next to George's name (Figure 4.46). Make sure it is within the safe title area (the white box).

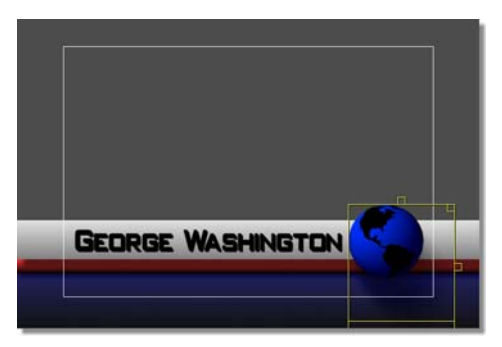

Figure 4.46: Positioning the Globe

#### Adding George's Title

Looks good! Now it is time to add George's title. Titles usually reflect what the person's field of expertise is, in relationship to the topic of the show. Since you are doing a show on world heroes, refer to George as an **American Hero**. You want to use the same style text as before, but with a few modifications.

- 1. Click on the **Style** picon you saved earlier (in your bin) for a consistent look.
- 2. Right-click on the Face picon and choose Color Properties.

## 102 )))) Chapter 4

- 3. Click on the white mini-picon to change the **Face** of the font to a solid white. Make sure nothing is selected by a bounding box.
- 4. Move the **L-Cursor** over part of the blue bar, making sure it is still within the safe title area.
- 5. Type American Hero.
- 6. Select the new line of text with a bounding box.
- 7. Use the top-right tab to scale the text down a bit.
- 8. With the text still selected, drag the **Item** picon from the toolbar into a bin to save this style.

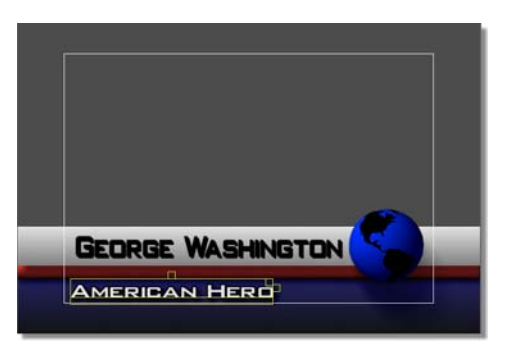

Figure 4.47: American Hero in Place

Saving The Project All that's left to do is to save your project.

1. Make sure the **Inc (include) Project** and **Inc Effect** buttons are both turned on.

Since this overlay could be used again (with very minor modifications) for other guests, make sure the **Include Project** button is turned on. Otherwise, you would save a non-modifiable overlay. For more information on this button, See "Inc Project" on page 41..

The **Include Effect** button saves the GlobeCaster Switcher **DSK** effect. The **Include Effect** button can be turned off if you want to save a work-in-progress and want to be sure no one tries to run a half-done overlay over the air. For more information on this button, See "Inc Effect" on page 42..

2. Drag the Current Page picon into a bin of your choice.

Once the picon appears in your bin, it is saved and ready for use.

For more tutorials using the GlobeCaster Character Generator, see the *GlobeCaster Tutorials Manual*.

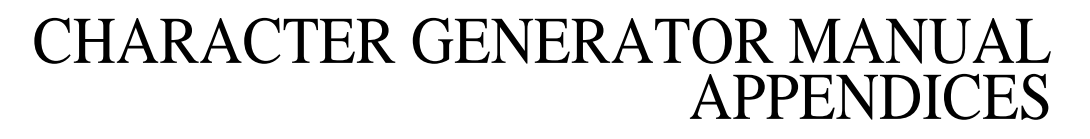

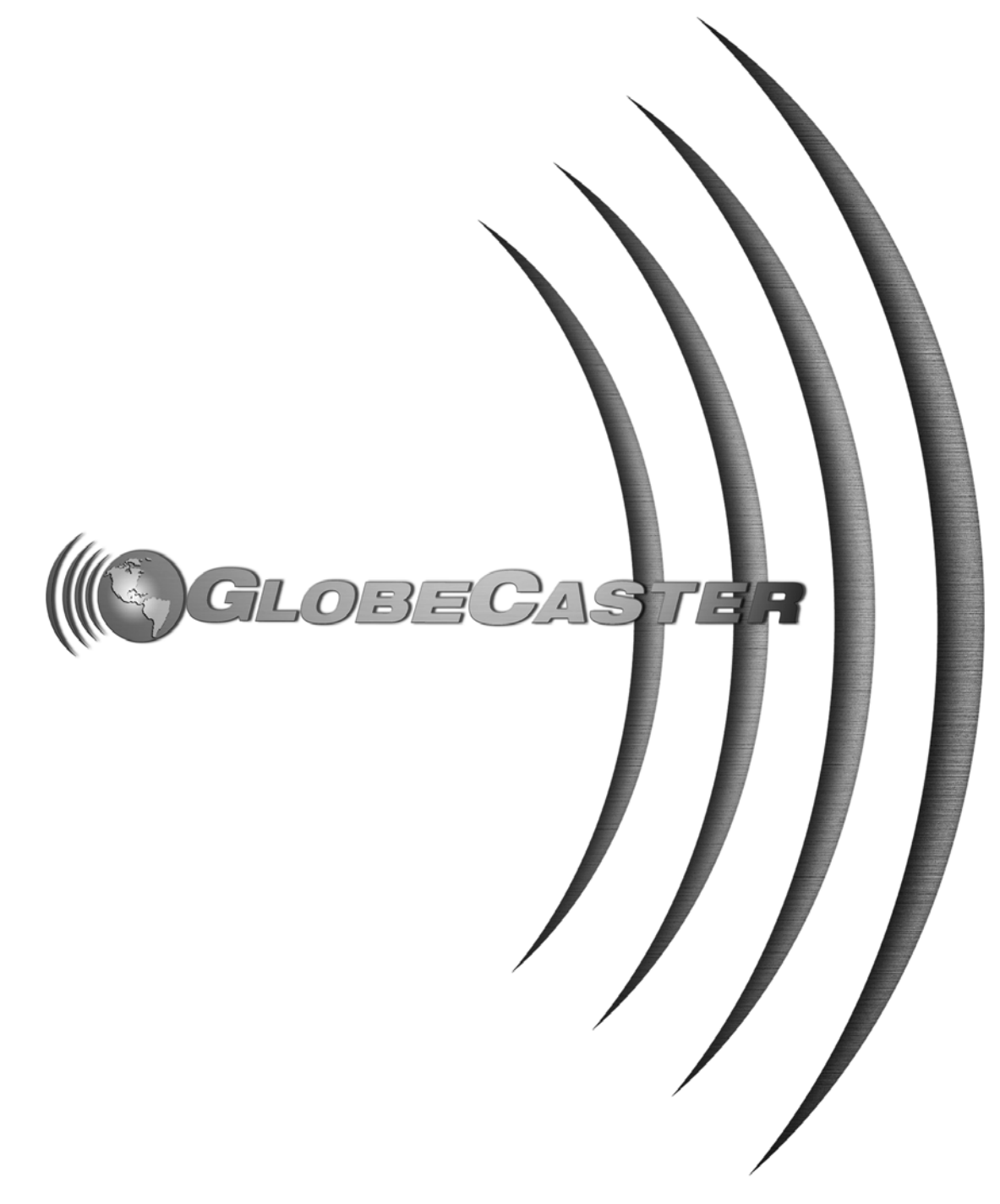

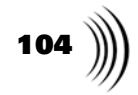
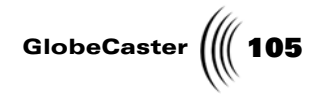

## Appendix I Keyboard Commands

Keyboard commands are an excellent way to navigate through applications, and perform functions with near light-speed swiftness. This appendix provides you with a list of keyboard commands for the GlobeCaster Character Generator:

| F1             | Help                                                                                                    |
|----------------|----------------------------------------------------------------------------------------------------|
| F2             | Reset font style.                                                                                                    |
| F3             | Copy style from cursor location or selection.                                                                                                    |
| F4             | Paste style to cursor location or selection.                                                                                                    |
| F5             | Toggle line justification (left, center, right).                                                                                                    |
| F6             | Toggle page justification (left, center, right).                                                                                                    |
| F7             | Insert box. Inserts a box using attributes<br>from the Item picon in the toolbar. The<br>box is the size of a lower third graphic<br>and fits within the safe title area. |
| F12            | Render page to GlobeCaster program output.                                                                                                    |
| Ctrl+A         | Select all objects.                                                                                                    |
| Ctrl+C         | Copy selected item.                                                                                                    |
| Ctrl+X         | Cut selected item.                                                                                                    |
| Ctrl+V         | Paste most recently copied or cut item from the clipboard.                                                                                                    |
| Ctrl+B         | Toggle bold text                                                                                                    |
| Ctrl+I         | Toggle italic text                                                                                                    |
| Ctrl+U         | Toggle underline state                                                                                                    |
| Ctrl+Z         | Undo function.                                                                                                    |
| Ctrl+Y         | Redo function.                                                                                                    |
| Shift+up arrow | Move selected item or cursor up one pixel.                                                                                                    |

Keyboard Commands

| 106 )))) Appendix | I                 |                                                      |
|-------------------|-------------------|------------------------------------------------------|
|                   | Shift+down arrow  | Move selected item or cursor down one pixel.         |
|                   | Shift+left arrow  | Move selected item or cursor left one pixel.         |
|                   | Shift+right arrow | Move selected item or cursor right one pixel.        |
|                   | Ctrl+left arrow   | Decrease space between characters on current line.   |
|                   | Ctrl+right arrow  | Increase space between characters on current line.   |
|                   | Alt+S             | Launch Switcher Application (exit)                   |
|                   | Alt+Shift+S       | Launch Switcher Application (minimize)               |
|                   | Alt+P             | Launch Editor Application (exit)                     |
|                   | Alt+Shift+P       | Launch Editor Application (minimize)                 |
|                   | Alt+A             | Launch Animator/Compositor<br>Application (exit)     |
|                   | Alt+Shift+A       | Launch Animator/Compositor<br>Application (minimize) |
|                   | Alt+E             | Launch Effects Generator Application (exit)          |
|                   | Alt+Shift+E       | Launch Effects Generator Application (minimize)      |

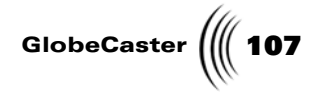

#### Appendix II Frequently Asked Questions

How can you import text from any Windows application? What applications can you do that from?

Microsoft Word Documents (\*.doc) are the best choice right now. GlobeCaster also supports pure .txt files. Drag the whole file and drop it on the GlobeCaster Character Generator's workspace.

#### Does it keep the format you have: fonts, styles, sizes, etc.?

No. Set up those at the same time or after you import the text.

# What kind of fonts does the GlobeCaster Character Generator, GlobeCaster's character generator, support? How many fonts are shipped with the GlobeCaster?

GlobeCaster supports all standard TrueType fonts. Over 90 fonts from the industry-leading BitStream broadcast font library are included. Each font can be scaled to sizes ranging from 5 scan lines to 400 scan lines.

Frequently Asked Questions

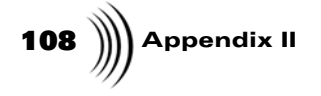

## CHARACTER GENERATOR MANUAL INDEX

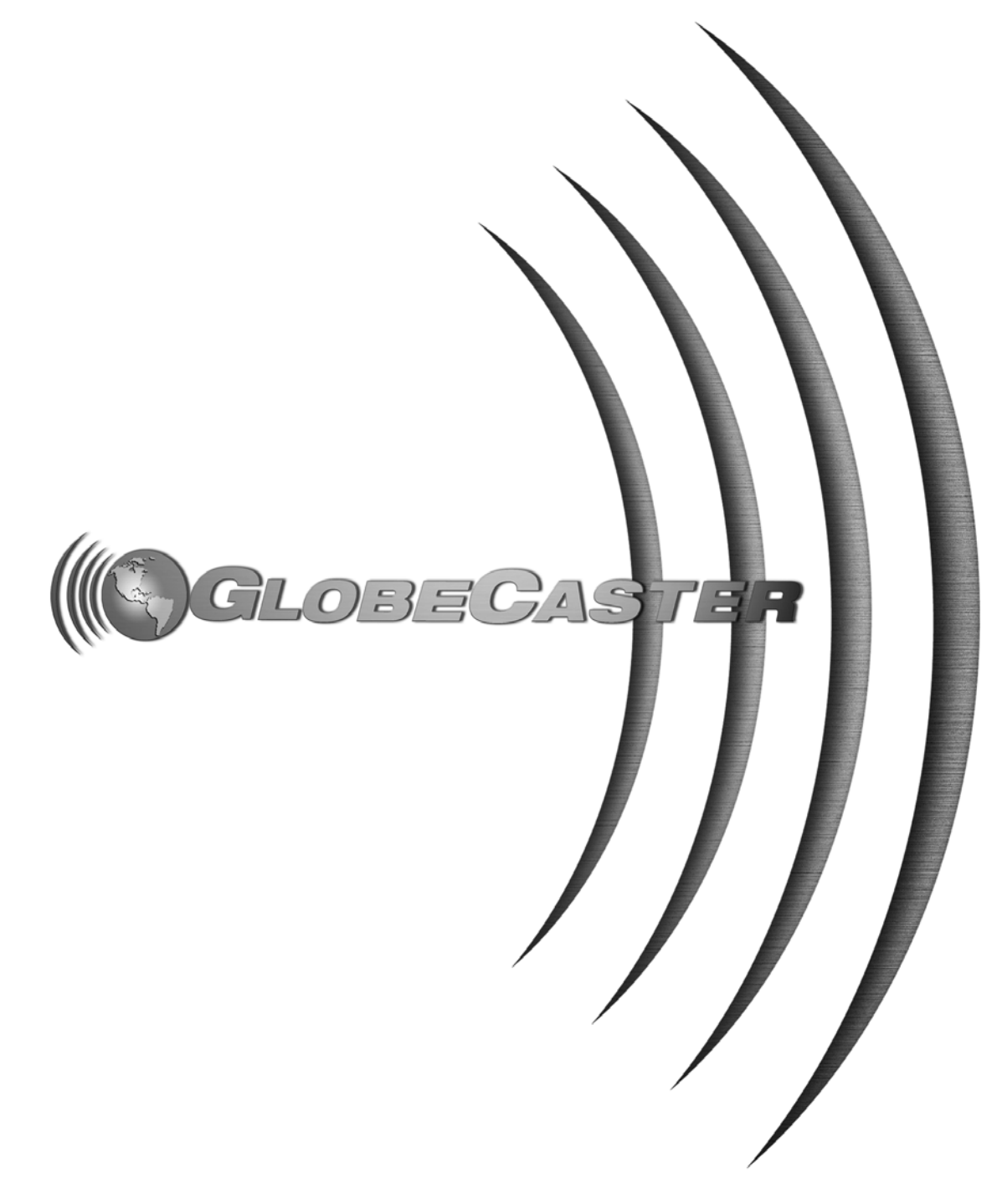

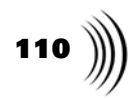

GlobeCaster (111

### Index

#### **Numerics**

1/3, 54

#### Α

Animating Text crawls, 40 effects, 40 fade, 40 fading, 27 flip h, 27, 40 flip v, 27, 40 how to make, 27 pop-on, 27, 40 Project Type pop-up menu, 40 rolls, 40 twist, 27, 40 zoom, 27, 40 Application Buttons, 33 Auto Button, 23, 44 Auto Preview, 13, 51

## В

Bins, 32 Bold Button, 16 Bounding Box, 12, 47 bottom rectangle, 11, 22, 47 resizing tabs, 22 Buttons applications, 33 auto, 13, 23, 26, 44 Bold button, 16 font, 35 inc effect, 38 inc project, 38 Italic, 16 justification, 61 Normal, 16 page type, 26 pick, 67 project settings, 38 project type, 38 save now, 23, 38 shadow angle, 60 Underline, 16

*X*, 66

#### С

Center Lines, 54 Center Point, 51 Channel Overlay, 52 Character Generator Interface, 32 Choosing a Font, 15 Color Dots, 68 Color Palette, 66 Color Picon, 66 Conventions, 5 Copy Style, 37 Crawls how to make, 26 Crawls, in Project Type pop-up menu, 40 Current Page Picon, 38

#### D

Date Display, 49 Delete graphics, 49 item pop-up menu, 55 text, 49 workspace, 24, 49 Duplicate, 56

#### Ε

Edit Controls, 33 1-to-1, 37 copy style, 37 redo, 37 undo, 37 Embed Linked Graphics, 52

#### F

Face, 34 alpha picon, 58 alpha slider, 58 picon, 16, 35 width slider, 58 Fade in, 53 out, 53 Files Character Generator extensions, 40 renaming, 23 Flash, 36 rate, 53 Font bold, 35 button, 35 editing, 15 flash, 36 font and style controls, 33, 34 height, 35, 47 italics, 36 menu, 15 small caps, 36 underline, 36 Font Value Window, 16 Font Window, 15 Fonts choosing, 15 sizing, 16

#### G

Gradient 4 corner, 70 4 sides, 72 bevel box, 71 circular, 71 editor, 66, 68, 69 horizontal, 72 linear, 69, 70 angle, 70 picon, 68 solid, 69 style, 67 styles pop-up menu, 69 vertical, 72 Graphics select all, 48 Grid setup, 51 setup panel, 63 show grids button, 65

Index

## 112

#### Н

Height font, 35 Hot Keys See Keyboard Commands HSV, 66

## 

Inc Effect, 42 Inc Project, 41 Include Effect, 42 Include Project, 41 Italic Angle, 61 Italic Button, 16 Item *picon*, 34 *pop-up menu*, 18, 55 *properties*, 55 *properties panel*, 18, 57

## J

Justification, 54 *button*, 61

## Κ

Keyboard Commands, 105 Keyframe Controls, 43

## L

Layers back, 56 down, 56 front, 56 up, 56 L-Cursor, 11, 46 Lines center, 54 Linked Graphics, embedding, 52

## Μ

Manual Conventions, 5 Menus fonts, 15 gradient style pop-up, 69 item pop-up, 18, 55 page pop-up, 48 page type pop-up, 26 project type, 39 workspace pop-up, 24 Mini Color Picons, 67 Mode, 16 by 9, 54 Mouse conventions, 5 functions, 32 Moving Text, 12

## Ν

Normal Button, 16

## 0

Outline alpha picon, 58 alpha slider, 18, 58 picon, 17, 34, 35 size slider, 58

### Ρ

Page pop-up menu, 48 properties, 48 properties panel, 51 type button overlay, 26 roll, 26 type pop-up menu, 26 Panels grid/tab setup, 63 item properties, 18, 57 page properties, 51 spell check, 62 Pick Button, 67 Picon renaming, 23 Preview Source, 52 Program Source, 52 Project settings, 33 current page picon, 38 project type button, 38 type button, 38, 39 type pop-up menu, 39

## Q

Quick Keys See Keyboard Commands

## R

Red Lines selection markers, 49 Redo, 37 Reset Style, 55 Resizing Tabs, 47 Revert, 57, 66 RGB, 66 Rolls how to make, 24 Project Type pop-up meno, 40

## S

Safe Action, 51 Safe Title Area, 22, 33, 46 button, 51 Save save now button, 23, 38 selection, 48 type styles, 20 Select all, 48 all graphics, 48 all text, 48 Selection Markers, 49 Shadow, 34 alpha, 18 alpha picon, 59 alpha slider, 60 angle, 60 button, 60 picon, 35 properties, 18 size, 18 size slider, 60 slider, 18 Side alpha picon, 59 alpha slider, 59 size slider, 59 Sides, 34 picon, 35 Sizing

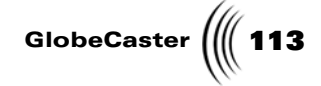

*text*, 16 Spacing, 61 *line*, 53 Special Symbols *add*, 50 Speed Display, 43 Spell Check, 49 *controls*, 62 *panel*, 62 Stills, in Project Type pop-up menu, 39

#### Т

Tabs setup, 51 show, 63 Text adding outline texture, 16 adding texture, 16 animating, 24, 26 animation, 27 crawls, 24, 26 entering, 11 item properties, 18 modifying, 14 moving, 24, 26 over video, 13 resizing tabs, 14 rolls, 24 select all, 48 sizing, 16 spacing between letters, 61 stretching, 14 Text Settings Panel Bold button, 16 choosing fonts with, 15 Italic button, 16 Normal button, 16 sizing fonts with, 16 Underline button, 16 Time Code Display, 43 Time Code Slider, 43 Time Display, 49 Toolbar, 32, 33 applications menu, 33 edit controls, 33 font and style controls, 33 project settings, 33 transport controls, 33 Total Length Time Code Display, 43

Transport Controls, 33, 43, 44

#### U

Underline *color*, 60 *offset*, 61 *picon*, 60 *size*, 60 Underline Button, 16 Undo, 37

#### V

Video aspect, 54

#### W

Word Wrap, 51 Workspace, 22, 32, 33, 46 *safe title area*, 33 *tools*, 47 workspace *pop-up menu*, 24

#### Х

X Button, 57, 66

Index

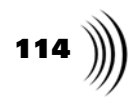

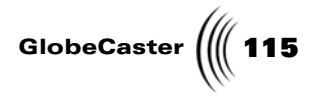

## **FCC Notice**

This equipment has been tested and found to comply with the limits for a Class A digital device, pursuant to part 15 of the FCC Rules. These limits are designed to provide reasonable protection against harmful interference when the equipment is operated in a commercial environment. This equipment generates, uses and can radiate radio frequency energy and, if not installed and used in accordance with the instruction manual, may cause harmful interference to radio communications. Operation of this equipment in a residential area is likely to cause harmful interference in which case the user will be required to correct the interference at his own expense.

FCC Notice

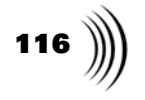

GlobeCaster ( 117

## **GlobeCaster System License Agreement**

IMPORTANT - READ THIS LICENSE AGREEMENT ("AGREEMENT") CAREFULLY BEFORE USING OR OTHERWISE OPERATING THE GLOBECASTER SYSTEM. BY USING THE GLOBECASTER SYSTEM, YOU INDICATE YOUR ACCEPTANCE AND AGREEMENT OF THE TERMS AND CONDITIONS OF THIS AGREEMENT. GLOBALSTREAMS, INC.'S ("GLOBALSTREAMS") ACCEPTANCE OF YOUR GLOBECASTER SYSTEM ORDER IS EXPRESSLY CONDITIONED UPON YOUR ASSENT TO ALL THE TERMS AND CONDITIONS OF THIS AGREEMENT TO THE EXCLUSION OF ALL OTHER TERMS, INCLUDING WITHOUT LIMITATION ANY SUPERSEDING OR ADDITIONAL TERMS PROPOSED BY YOU (OTHER THAN CONFIRMING AGREED-UPON PRICE, QUANTITY AND SHIPPING INFORMATION): IF THESE TERMS ARE CONSIDERED AN OFFER BY GLOBALSTREAM, ACCEPTANCE IS EXPRESSLY LIMITED TO THESE TERMS. IF YOU ARE NOT WILLING TO BE BOUND BY THE TERMS AND CONDITIONS OF THIS AGREEMENT, YOU SHOULD PROMPTLY RETURN THE GLOBECASTER SYSTEM, INCLUDING ANY UNOPENED SOFTWARE PACKAGE(S) AND ACCOMPANYING DOCUMENTATION, FOR A FULL REFUND OF APPLICABLE FEES PAID. THIS IS A LEGAL AGREEMENT BETWEEN YOU (YOUR COMPANY IF APPLICABLE) AND GLOBALSTREAMS. THIS AGREEMENT REPRESENTS THE ENTIRE AGREEMENT CONCERNING THE GLOBECASTER SYSTEM (AS DEFINED BELOW) BETWEEN YOU AND GLOBALSTREAMS AND SUPERSEDES ANY PRIOR PROPOSAL, REPRESENTATION, OR UNDERSTANDING BETWEEN THE PARTIES. IN THE EVENT OF ANY CONFLICT BETWEEN THIS AGREEMENT AND ANY OTHER DOCUMENT RECEIVED FROM YOU, INCLUDING WITHOUT LIMITATION ANY PURCHASE ORDER DOCUMENTATION, THE TERMS OF THIS AGREEMENT SHALL PREVAIL.

#### 1. GRANT OF LICENSE.

1.1 Subject to the terms and conditions of this Agreement, GlobalStreams hereby grants to you, and you accept, a limited, personal, nonexclusive, nonsublicensable, nontransferable (except in accordance with Section 11.1) license to use each copy of the software object code provided to you, including any updates or upgrades provided by GlobalStreams (the "Software"), with the tangible equipment provided by GlobalStreams ("Hardware") and the accompanying hardcopy documentation (the "Documentation") (the Software, Hardware and Documentation collectively constituting the "GlobeCaster System") for the sole purpose of offering to your customers broadcast production services as authorized in this Agreement. You agree that you will not assign, sublicense, transfer, pledge, lease, rent, or share your rights under this Agreement. You agree that you may not reverse assemble, reverse compile, or otherwise translate the Software or create derivative works of the Software or Documentation. You will use reasonable efforts to protect GlobalStreams' rights under this Section 1 and will notify GlobalStreams of any infringement about which you become aware.

1.2 You may make one (1) archival copy of the Software and Documentation, provided that you affix to such copy all copyright, confidentiality, and proprietary notices that appear on the original. You may make one copy of the Documentation for backup purposes. Except as authorized under this paragraph, no copies of the Software or Documentation or any portions thereof may be made by you or any person under your authority or control.

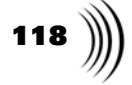

1.3 The license in Section 1.1 above will terminate immediately without notice from GlobalStreams if you fail to comply with any provision of this Section 1. Upon termination, you will destroy all copies of Software and Documentation or, alternatively, return all such Software or Documentation to GlobalStreams.

1.4 You will not alter, erase, deface or overprint any notices, trademarks, emblems, legends or other proprietary labels of any nature on or in the GlobeCaster System.

2. LICENSOR'S RIGHTS. You acknowledge and agree that the Software and the Documentation are proprietary products of GlobalStreams protected under U.S. copyright law. Title to the Software and Documentation will at all times remain with GlobalStreams and, where applicable, its suppliers. GlobalStreams retains ownership of any and all copyrights, patent rights, trademark rights, trade secret rights, rights of publicity or privacy or other intellectual property rights ("Intellectual Property") related to or resulting from installation, training, support and/or maintenance of the GlobeCaster System. This Agreement does not create any implied licenses. All rights not expressly granted are reserved by GlobalStreams. You acknowledge that the GlobeCaster System contains trade secrets of GlobalStreams and, accordingly, you will not use (except as authorized herein) or disclose the Software or Documentation without GlobalStreams' prior written approval, and you will use reasonable measures to protect it.

**3. LICENSE FEES, PAYMENT, DELIVERY.** The fees paid by you are paid in consideration of the Hardware and licenses granted under this Agreement. Prices and fees are exclusive of all sales, use, and like taxes and duties. All payments must be in United States dollars. Any tax or duties GlobalStreams may be required to collect or pay upon sale, use, licensing or delivery of the GlobeCaster System shall be paid by you to GlobalStreams upon invoice. The GlobeCaster System is shipped FOB GlobalStreams' site, and all transportation charges related to the shipment of the GlobeCaster System shall be paid by you to GlobalStreams' site, and all transportation charges related to the shipment of the GlobeCaster System shall be paid by you to GlobalStreams upon invoice.

**4. SUPPORT AND MAINTENANCE.** Support and maintenance services are not provided under this Agreement. You must separately contract with GlobalStreams and pay any applicable fees for these services.

**5. TERM.** This Agreement is effective upon your initial operation of the GlobeCaster System and shall continue until terminated. You may terminate this Agreement at any time by returning the Software and Documentation and extracts therefrom to GlobalStreams. Upon such termination by GlobalStreams, you agree to return to GlobalStreams all copies and portions thereof of the Software and Documentation. GlobalStreams may terminate this Agreement upon the breach by you of any term hereof. Termination of this Agreement by GlobalStreams shall not release you from any liability which at the time of termination has already accrued to GlobalStreams or which thereafter may accrue in respect to any act or omission prior to termination or from any obligation specified to survive termination.

**6. CONFIDENTIALITY.** You acknowledge that, in connection with this Agreement and your relationship with GlobalStreams, you may obtain information relating to the GlobeCaster System and to GlobalStreams that is of a confidential and proprietary nature ("Confidential Information"). Such Confidential Information may include, but is not limited to, trade secrets, know how, inventions, techniques, processes, programs, schematics, software source documents, data, customer lists, financial information, and sales and marketing plans, or information that you know or have reason to know is confidential,

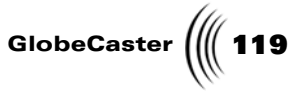

proprietary or trade secret information of GlobalStreams. You shall at all times, both during the term of this Agreement and for a period of at least five (5) years after its termination, keep in trust and confidence all such Confidential Information, and shall not use such Confidential Information other than as expressly authorized by GlobalStreams under this Agreement, nor shall you disclose any such Confidential Information to third parties without GlobalStreams' written consent. You further agree to immediately return to GlobalStreams all Confidential Information (including copies thereof) in your possession, custody, or control upon termination of this Agreement at any time and for any reason. The obligations of confidentiality shall not apply to information that (a) is in the public domain, except as a result of your breach of this Agreement; (b) prior to disclosure hereunder was already rightfully in your possession, without an obligation of confidentiality; or (c) subsequent to disclosure hereunder is obtained by you on a nonconfidential basis from a third party who has the right to disclose such information to you.

7. INDEMNIFICATION. You will, at your sole expense and GlobalStreams' request, defend, indemnify and hold GlobalStreams and GlobalStreams' affiliates or any director, officers or employee of either (collectively the "GlobalStreams Parties") harmless from all damages, claims, actions, proceedings and/or settlements (including reasonable attorneys' fees and expenses) arising out of or in connection with: (i) your activities relating to the GlobeCaster System; (ii) any web site operated, controlled or in any way associated with you, (iii) any content used in any manner in connection with your GlobeCaster System (other than unmodified content supplied by GlobalStreams) (such content hereinafter referred to as your "Media") that infringes or violates any Intellectual Property, proprietary or contractual right of a third party; (iv) any use of the GlobeCaster System that causes GlobalStreams to violate any agreement GlobalStreams may have with a third party supplier; (v) any defamatory or libelous material or material that discloses private or personal matters concerning any person, without such person's consent; (vi) any violations of law or regulations; (vii) your Media or any messages, data, images or programs that are illegal, or are, by law, obscene, profane or pornographic or (viii) any messages, data, images or programs that would violate, interfere with, disrupt or otherwise materially harm the rights of others, including unauthorized copyrighted text, images or programs, trade secrets or other confidential proprietary information, or trademarks or service marks used in an infringing fashion, including claims by any guilds or other collective bargaining units or royalty tribunals (all of the foregoing claims or actions being referred to hereinafter as "Claims"). GlobalStreams agrees to: (a) provide Client reasonably prompt notice in writing of any such Claims and (b) provide you reasonable information and assistance, at your expense, to help defend the Claims. You agree to consult with GlobalStreams and obtain GlobalStreams' written approval on the choice of any counsel under this section.

**8. LIMITATION OF LIABILITY.** GLOBALSTREAMS' CUMULATIVE LIABILITY TO YOU OR ANY OTHER PARTY FOR ANY LOSS OR DAMAGES RESULTING FROM ANY CLAIMS, DEMANDS, OR ACTIONS ARISING OUT OF OR RELATING TO THIS AGREEMENT UNDER ANY THEORY (INCLUDING CONTRACT, NEGLIGENCE, STRICT LIABILITY OR OTHER LEGAL OR EQUITABLE THEORY) SHALL NOT EXCEED THE AGGREGATE OF THE AMOUNTS PAID BY YOU TO GLOBALSTREAMS FOR THE TWELVE MONTH PERIOD PRIOR TO THE DATE THE CAUSE OF ACTION AROSE. IN NO EVENT SHALL GLOBALSTREAMS BE LIABLE FOR ANY INDIRECT,

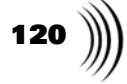

INCIDENTAL, CONSEQUENTIAL, SPECIAL, OR EXEMPLARY DAMAGES OR LOST PROFITS, EVEN IF GLOBALSTREAMS HAS BEEN ADVISED OF THE POSSIBILITY OF SUCH DAMAGES. THIS SECTION DOES NOT LIMIT LIABILITY FOR BODILY INJURY OR DEATH OF A PERSON. SOME STATES DO NOT ALLOW THE LIMITATION OR EXCLUSION OF LIABILITY FOR INCIDENTAL, CONSEQUENTIAL OR OTHER DAMAGES, SO THE ABOVE LIMITATION OR EXCLUSION MAY NOT APPLY TO YOU.

**9. HIGH RISK ACTIVITIES.** The Software is not fault-tolerant and is not designed, manufactured or intended for use or resale as on-line control equipment in hazardous environments regarding fail-safe performance, such as in the operation of nuclear facilities, aircraft navigation or communication systems, air traffic control, direct life support machines or weapons systems, in which the failure of the Software could lead directly to death, personal injury, or severe physical or environmental damage ("High Risk Activities"). GlobalStreams and its suppliers specifically disclaim any express or implied warranty of fitness for High Risk Activities. Any such use is expressly prohibited without prior written agreement of GlobalStreams under terms intended to allocate the risks of selling the GlobeCaster System for such uses. You will indemnify, defend and hold GlobalStreams harmless from all claims, losses, damages and expenses, including attorneys' fees and costs arising from any prohibited use or application of the GlobeCaster System.

**10. U.S. GOVERNMENT RESTRICTED RIGHTS.** If you are a unit or agency of the United States Government ("U.S. Government"), the following provisions apply: All Software and accompanying Documentation are deemed to be "commercial computer software" and "commercial computer software documentation," respectively, pursuant to DFAR Section 227.7202 and FAR Section 12.212, as applicable. Any use, modification, reproduction, release, performance, display or disclosure of the Software and accompanying Documentation by the U.S. Government will be governed solely by the terms of this Agreement and will be prohibited except to the extent expressly permitted by the terms herein. Manufacturer is GlobalStreams, Inc., 43 Maryland Plaza, St. Louis, MO 63108.

#### 11. MISCELLANEOUS.

11.1 You have no right to assign or sublicense this Agreement or any Software licenses, in whole or in part, without GlobalStreams' prior written consent. Any attempt to assign or sublicense this Agreement without such consent will be null and void. GlobalStreams may assign this Agreement in whole or in part. In the event GlobalStreams is acquired, this Agreement will continue in accordance with its terms.

11.2 This Agreement will not establish any relationship of partnership, joint venture, employment, franchise, or agency between you and GlobalStreams. Neither you nor GlobalStreams will have the power to bind the other or incur obligations on the other's behalf.

11.3 This Agreement shall be construed and governed in accordance with the laws of the State of California, excluding its conflict of law rules, and venue and jurisdiction for any disputes lie exclusively in Alameda County, California. You consent to service of process and venue.

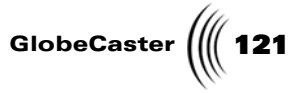

11.4 Should any term of this Agreement be declared void or unenforceable by any court of competent jurisdiction, such declaration shall have no effect on the remaining terms hereof.

11.5 If any action is brought by either party to this Agreement against the other party regarding the subject matter hereof, the prevailing party shall be entitled to recover, in addition to any other relief granted, reasonable attorney fees and expenses of litigation.

11.6 The failure of either party to enforce any rights granted hereunder or to take action against the other party in the event of any breach hereunder shall not be deemed a waiver by that party as to subsequent enforcement of rights or subsequent actions in the event of future breaches.

11.7 You will comply with the U.S. Foreign Corrupt Practices Act and all export laws and restrictions and regulations of the Department of Commerce, the United States Department of Treasury, or other U.S. or foreign agency and authority, and not export, or allow the export or re-export of any GlobeCaster System in violation of any such restrictions, laws or regulations. You will obtain and bear all expenses relating to any necessary licenses and exemptions with respect to the export from the U.S. of any GlobeCaster System to any location. GlobeCaster System License Agreement

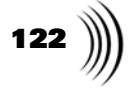

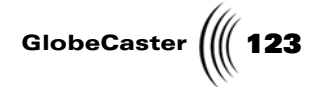

## **Application Notes**

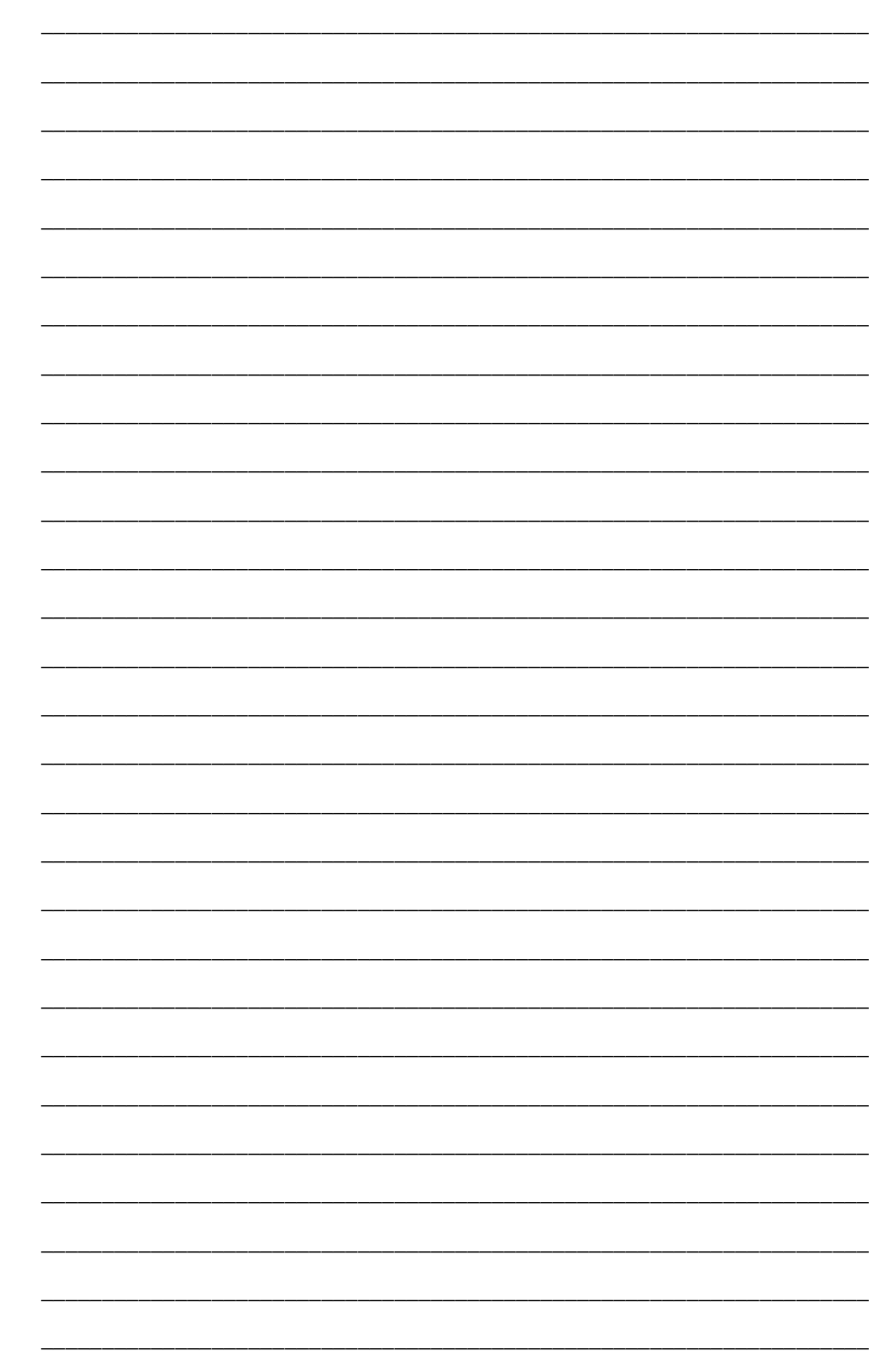

Application Notes

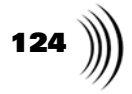

| <br> |  |
|------|--|
|      |  |
| <br> |  |
|      |  |
| <br> |  |
|      |  |
| <br> |  |
|      |  |
| <br> |  |
|      |  |
| <br> |  |
|      |  |
|      |  |
| <br> |  |
|      |  |
| <br> |  |
|      |  |
| <br> |  |
|      |  |
| <br> |  |
|      |  |
| <br> |  |
|      |  |
| <br> |  |
|      |  |
| <br> |  |
|      |  |
| <br> |  |
|      |  |
|      |  |
|      |  |
|      |  |
| <br> |  |
|      |  |
| <br> |  |
|      |  |
| <br> |  |
|      |  |
| <br> |  |
|      |  |
| <br> |  |
|      |  |
| <br> |  |
|      |  |
| <br> |  |
|      |  |
| <br> |  |
| <br> |  |
|      |  |
| <br> |  |
|      |  |
| <br> |  |

GlobeCaster \_ \_\_\_\_ \_

Application Notes

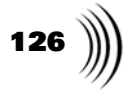

| <br>                                      |  |
|-------------------------------------------|--|
|                                           |  |
|                                           |  |
| <br>                                      |  |
|                                           |  |
| <br>                                      |  |
| <br>                                      |  |
|                                           |  |
| <br>                                      |  |
| <br>                                      |  |
|                                           |  |
| <br>                                      |  |
|                                           |  |
| <br>· · · · · · · · · · · · · · · · · · · |  |
| <br>                                      |  |
|                                           |  |
| <br>· · · · · · · · · · · · · · · · · · · |  |
| <br>                                      |  |
|                                           |  |
| <br>                                      |  |
|                                           |  |
|                                           |  |
| <br>                                      |  |
|                                           |  |
| <br>                                      |  |
| <br>                                      |  |
|                                           |  |
| <br>                                      |  |
|                                           |  |
|                                           |  |
| <br>                                      |  |
|                                           |  |
| <br>                                      |  |
| <br>                                      |  |
|                                           |  |
| <br>                                      |  |
|                                           |  |
| <br>                                      |  |
| <br>                                      |  |
|                                           |  |
| <br>                                      |  |
| <br>                                      |  |
|                                           |  |
| <br>                                      |  |

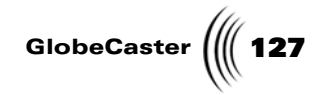

\_

Application Notes

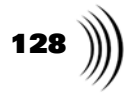